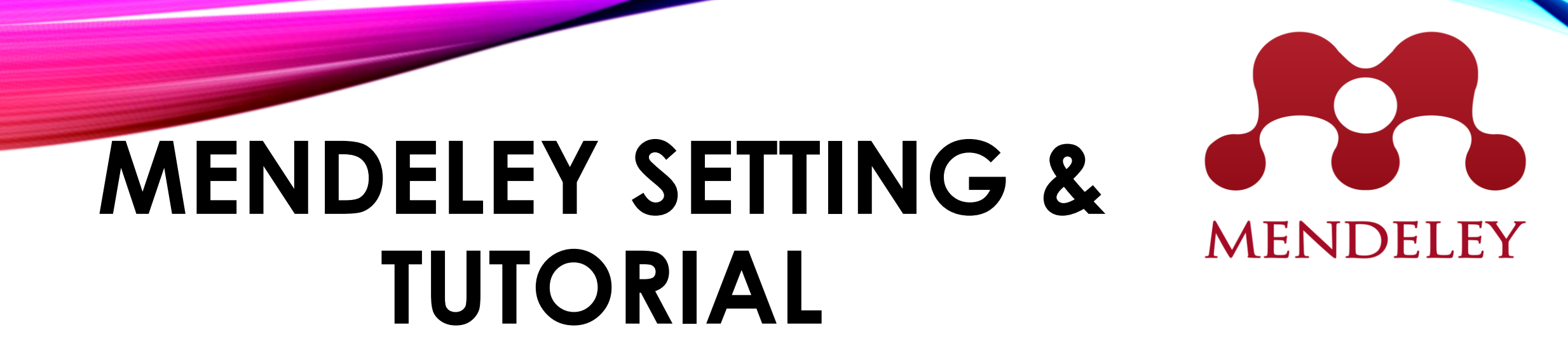

BY:

MOHAMAD SALBIHAN BIN SALMAN SENIOR LIBRARIAN REFERENCE UNIT

00

**MENDELEY REFERENCE MANAGER** 

# **CREATING MENDELEY ACCOUNT**

### Create a Mendeley account

One account for all your research.

| Email address | e.g. j.smith@harvard.edu |
|---------------|--------------------------|
| First name    |                          |
| Last name     |                          |
| Password      |                          |
|               | Continue >               |
|               |                          |

# SIGN IN TO MENDELEY ACCOUNT:

| Sign in                                   |                                                            |
|-------------------------------------------|------------------------------------------------------------|
| Email / Username<br>msalbihan@gmail.com   |                                                            |
| Password                                  |                                                            |
|                                           | Forgot password?                                           |
| Remember me                               | Sign in 🗲                                                  |
| Mendeley now supports signing i<br>Show o | in with your Elsevier credentials.<br><mark>Jetails</mark> |
| Not on Mendeley?                          | reate a free account                                       |

# **DOWNLOAD MENDELEY DESKTOP**

#### Mendeley: Homepage

www.mendeley.com/ ▼ Terjemahkan halaman ini Mendeley is a free reference manager and an academic social network. Manage your research, showcase your work, connect and collaborate with over six ... Anda telah melawat halaman ini 3 kali. Lawatan terakhir. 17/03/08

Q

#### Download Mendeley Desktop Download Mendeley Desktop for Windows. Save time managing ...

Hasil carian daripada mendeley.com

#### Download

Mendeley Desktop lets you save PDFs, share thoughts with ....

Reference Manager With the Mendeley Reference Manager, you can easily ... Web Importer Mendeley Web Importer is available for all major web ...

Create account Create a Mendeley account. One account for all your research.Let ...

### Download Mendeley Desktop for Windows

Save time managing PDFs, instantly share thoughts on papers with colleagues and automatically back up and sync your files between different computers.

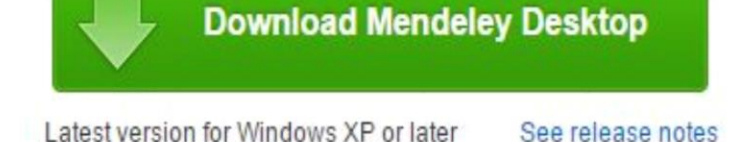

1. Google Mendeley Homepage;

- 2. Download Mendeley Desktop;
- 3. Install the Mendeley Application in Laptop or Desktop.

# **SIGN IN TO MENDELEY DESKTOP**

| <b>M</b> | Welcome to Mendeley Desktop ? ×                       | Mendeley Desktop      Tele Edit View Tools Help                                                                                                    | - 0 - 2            |
|----------|-------------------------------------------------------|----------------------------------------------------------------------------------------------------|--------------------|
|          | Welcome to Mendeley                                   | C     C     C     O     Q-Starch     Ma       Add     Folders     Related     Share     Sync     Heip                                                                                                    | lohamad Salbihan 🧲 |
| MENDELEY | E-mail<br>Password<br>Stay signed in Forgot password? | Hendeley       Uterstare Search       If ite       Year Published in       Added         Weddey Suggest       Image: Search       If ite       Year Published in       Added       Search       Image: Published in       Added       Search       Image: Published in       Added       Search       Image: Published in       Added       Search       Image: Published in       Added       Search       Image: Published in       Added       Search       Image: Published in       Added       Search       Image: Published in       Added       Search       Image: Published in       Added       Image: Published in       Added       Search       Image: Published in       Added       Search       Image: Published in       Added       Image: Published in       Image: Published in       Added       Image: Published in       Added       Image: Published in       Added       Image: Published in       Image: Published in       Added       Image: Published in       Image: Published in       Imag | s selected         |

1. Enter Email & Password to Login to Mendeley Desktop.

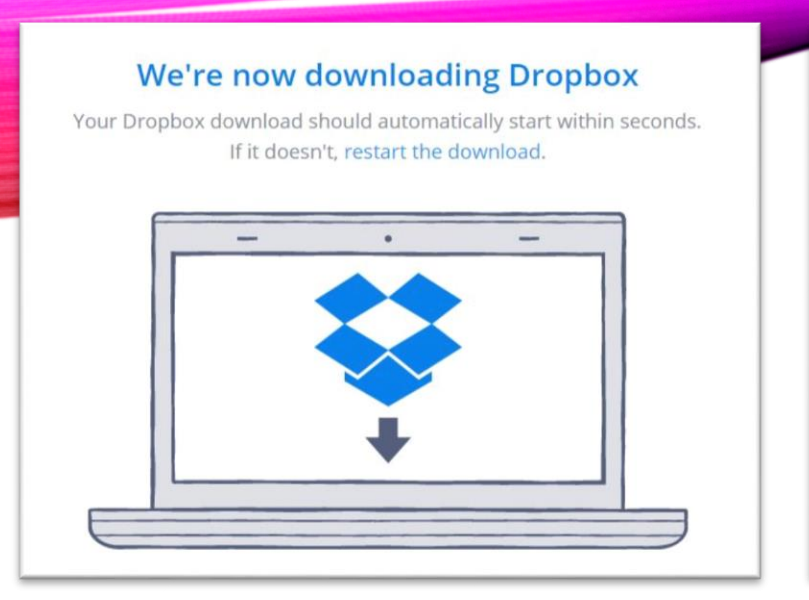

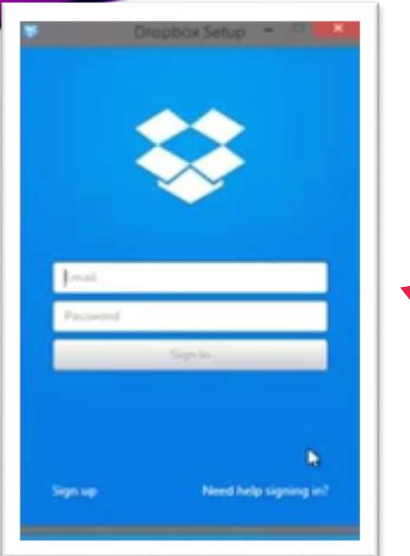

# DOWNLOAD CLOUD FOR DESKTOP

 Install Dropbox for Desktop;
 Login to Setup Dropbox.

# OR

 Install Google Drive for Desktop;

Login to SetupGoogle Drive.

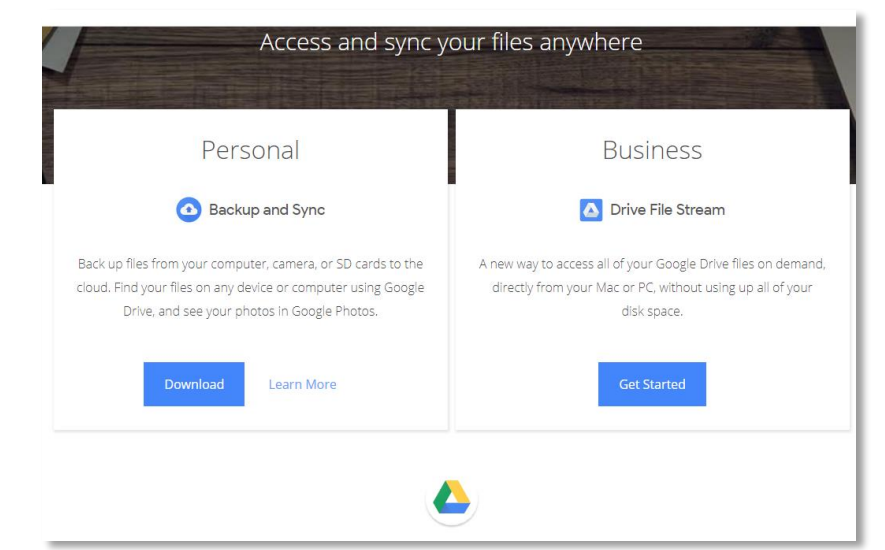

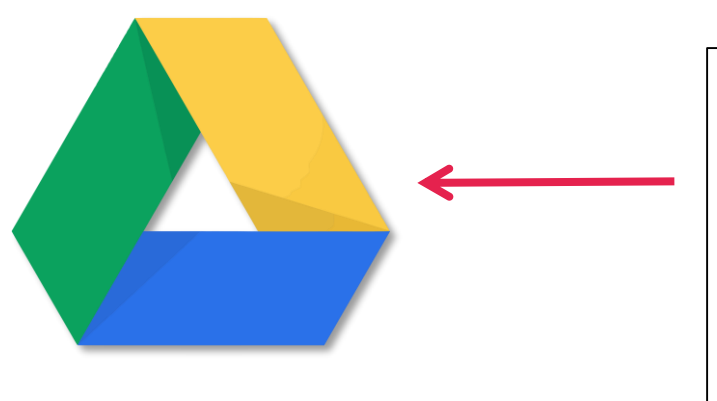

# CREATE FOLDER IN DROPBOX & SYNC TO MENDELEY DESKTOP

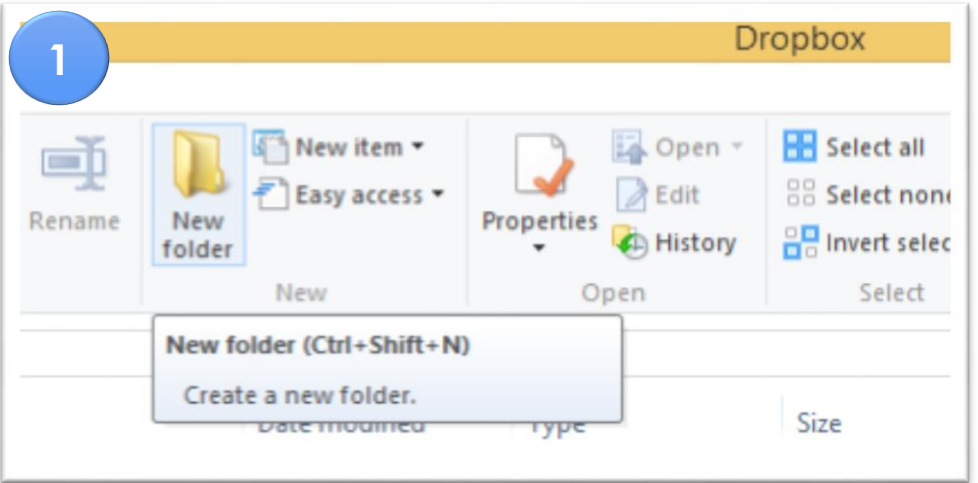

| 📜 navicat premium 9.1.9 + crack www.l2rus | 6/21/2016 1:31 AM  | WinRAR archive | 30,191 KB |
|-------------------------------------------|--------------------|----------------|-----------|
| SERIALS KEY                               | 11/20/2014 2:13 AM | Text Document  | 1 KB      |
| 🛒 setup                                   | 11/20/2014 2:12 AM | Application    | 453 KB    |
| Mendeley                                  | 3/9/2017 4:34 PM   | File folder    |           |
| 🛃 TRAINING                                | 3/9/2017 4:30 PM   | File folder    |           |
| ACADEMIC PROJECT                          | 3/9/2017 4:28 PM   | File folder    | 2         |
| 📕 Screenshots                             | 3/7/2017 12:31 AM  | File folder    |           |

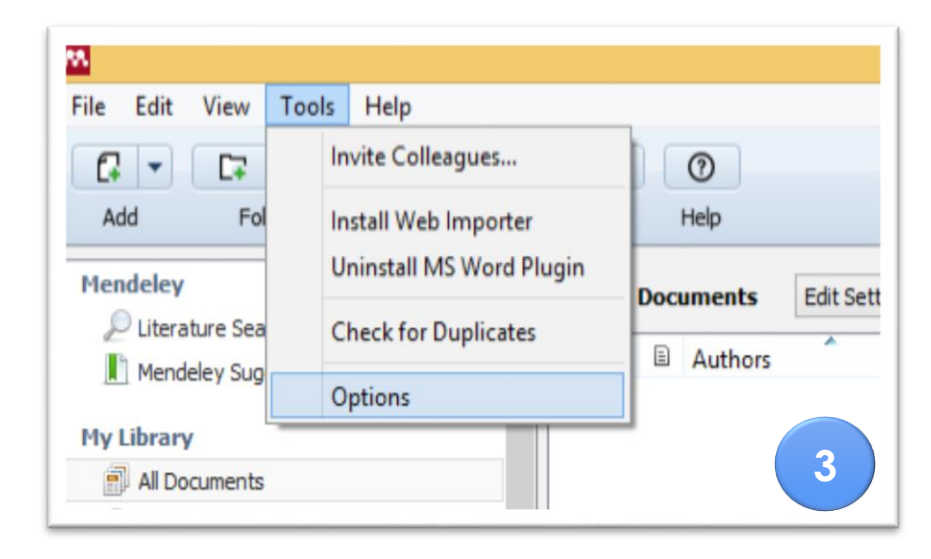

- 1. Open Dropbox Desktop Application;
- 2. Create & Rename The New Folder;
- 3. Go To Mendeley Desktop & Go To Options In The Tools Menu;

|           |                          |                      | Option                    | S         |        |            |             | ; ×     |
|-----------|--------------------------|----------------------|---------------------------|-----------|--------|------------|-------------|---------|
| General   | Document Details         | File Organizer       | Watched Folders           | BibTeX    | Zotero | Connection |             |         |
| ✔ Organi  | ze my files              |                      |                           |           |        |            |             |         |
| Copy f    | iles to: C:\Users\Mo     | hamad Salbihan\Dr    | opbox\TRAINING            |           |        | Browse     | Tidy Up     |         |
| Open f    | older in Windows Exp     | plorer               |                           |           |        |            |             |         |
| Sort file | es into subfolders —     |                      |                           |           |        |            |             |         |
| Unused    | fields: (Year) (T        | itle)                |                           |           |        |            |             |         |
|           | Drag bubbles             | down to add or u     | p to remove.              |           |        |            |             | -       |
|           |                          |                      |                           |           |        |            |             |         |
| Folder p  | ath: (Author) (          | Journal              |                           |           |        |            |             |         |
| Example   | : C:\Users\Moh           | namad Salbihan \Droj | box\TRAINING\ <b>Auth</b> | or\Journa | 4/     |            |             |         |
| Renam     | e document files —       |                      |                           |           |        |            |             |         |
| Unused    | Unused fields: (Journal) |                      |                           |           |        |            |             |         |
|           | Drag bubbles             | down to add or u     | p to remove.              |           |        | Hypher     | n-separated | Ŧ       |
| File nam  | e: (Author) (            | Year (Title)         |                           |           |        |            |             |         |
| Example   | : Author - Ye            | ar - Title.pdf       |                           |           |        |            |             |         |
|           |                          |                      |                           |           |        |            |             |         |
|           |                          |                      |                           |           | (      | ОК Са      | ncel        | Apply   |
|           |                          |                      |                           |           |        |            |             |         |
|           |                          |                      |                           |           |        |            |             |         |
| oral      | Document Details         | File Organizer       | Watched Folds             | re Rika   | TeV 70 | tara Conne | ction       |         |
|           | ocument Details          |                      | waterieu rolde            |           | 20     | Conne      | Cuult       | 2       |
| Organize  | my files                 |                      |                           |           |        |            |             |         |
|           |                          |                      |                           |           |        |            |             |         |
| Copy file | s to: C:\Users\Mo        | hamad Salbihan \     | oropbox MENDELEY          |           |        | Bro        | wse         | Tidy Up |

### CREATE FOLDER IN DROPBOX & SYNC TO MENDELEY DESKTOP

| •                  | Select Mendeley Docume            | nts Fold | der               |             | × |
|--------------------|-----------------------------------|----------|-------------------|-------------|---|
| € ∋ - ↑ 🛃 ו        | Mohamad Salbihan → Dropbox        | ~ 0      | Search Dropbox    |             | P |
| Organize 🔻 New fol | der                               |          |                   | •           | 0 |
| ConeDrive          | Name                              |          | Date modified     | Туре        | - |
| This PC            | ACADEMIC PROJECT                  |          | 3/9/2017 4:28 PM  | File folder |   |
| 📔 Desktop          | atlas ti                          |          | 2/19/2017 6:21 AM | File folder |   |
| Documents          | 😹 KERJA OPIS                      |          | 2/19/2017 6:19 AM | File folder |   |
| 🚺 Downloads        | MASTER                            |          | 3/25/2016 7:34 AM | File folder |   |
| Music              | J MENDELEY                        |          | 3/9/2017 4:34 PM  | File folder |   |
| E Pictures         | 😸 Screenshots                     |          | 3/7/2017 12:31 AM | File folder |   |
| Videos             | 😹 Shared HanleqaShahDin           |          | 2/19/2017 6:20 AM | File folder |   |
| 🏭 Local Disk (C:)  | 😹 SMART ALBUM                     |          | 2/19/2017 6:20 AM | File folder |   |
| 👝 Local Disk (D:)  | 😹 software                        |          | 2/19/2017 6:19 AM | File folder |   |
| C233 (E:)          | 😹 TRAINING                        |          | 3/9/2017 4:30 PM  | File folder |   |
|                    | 🚂 VSCO 01 for Lr 4 & 5 (14.01.14) |          | 2/19/2017 6:18 AM | File folder |   |
| 📬 Network          | 😹 VSCO Film 01 LR4 Canon          |          | 2/19/2017 6:20 AM | File folder | ~ |
|                    | <                                 |          |                   |             | > |
| Fold               | ler: MENDELEY                     |          |                   |             |   |
| 3                  |                                   |          | Select Folder     | Cancel      |   |

- In Option Window Choose "File Organizer" & Tick "Organize My File"
- 2. Click "Browse" & Select Folder Or Create New Folder To Save Article.

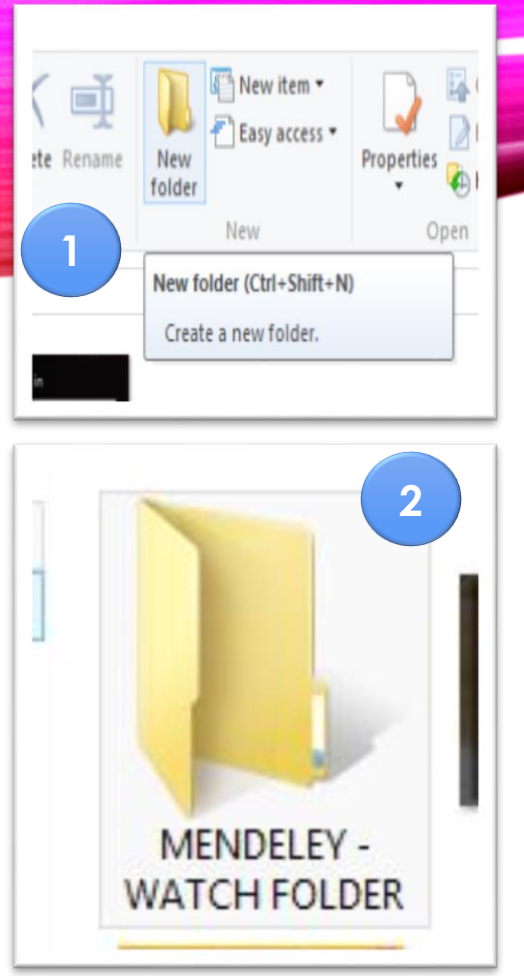

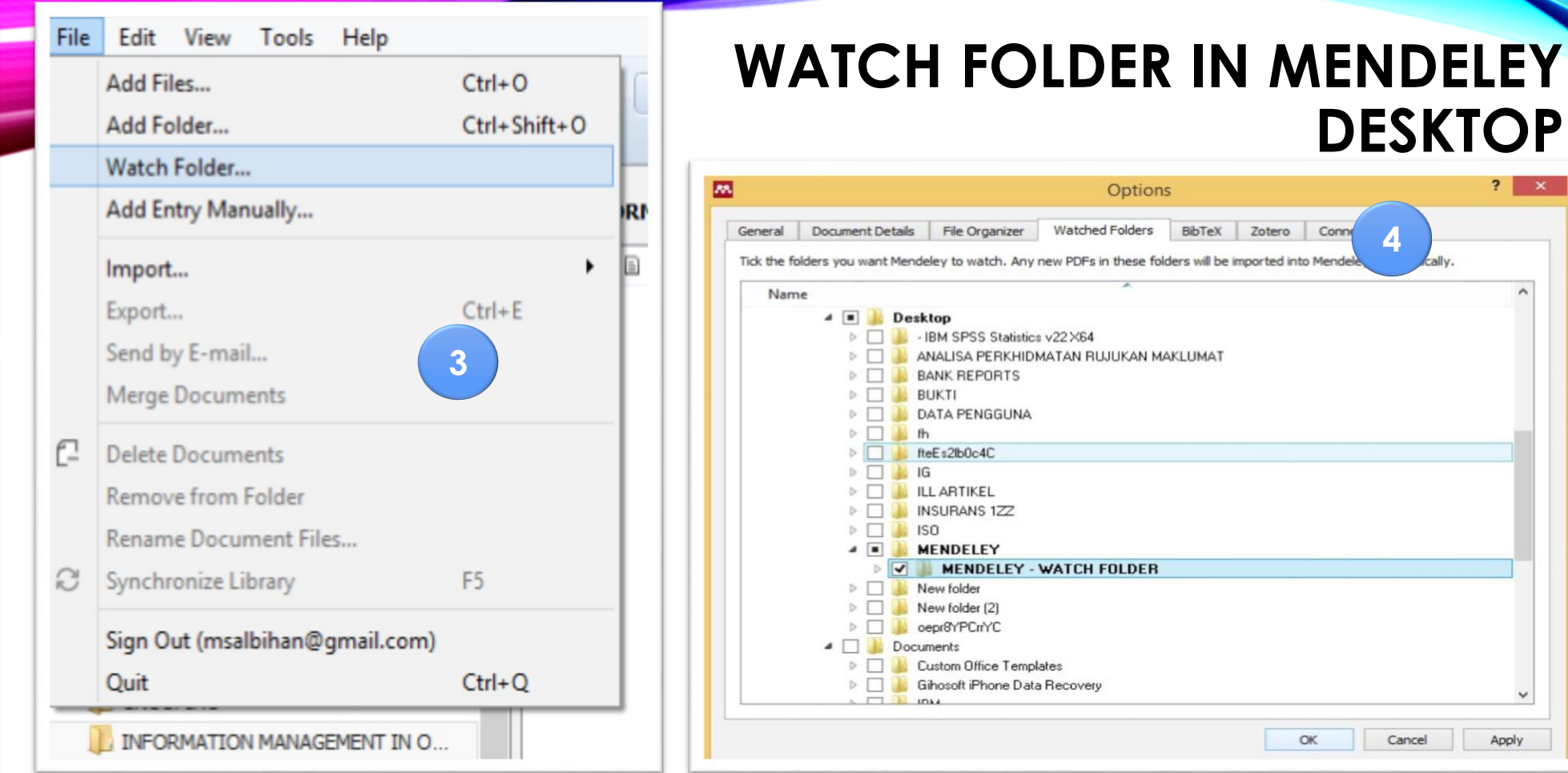

- Create New Folder: 1
- 2. Rename As "Watch Folder":
- 3. File – Watch Folder – Watch Folder:
- 4. Find Mendeley Watch Folder "Ok" & "Apply"

DESKTOP

OK

Cancel

Apply

# **INSTALLING MENDELEY WEB IMPORTER**

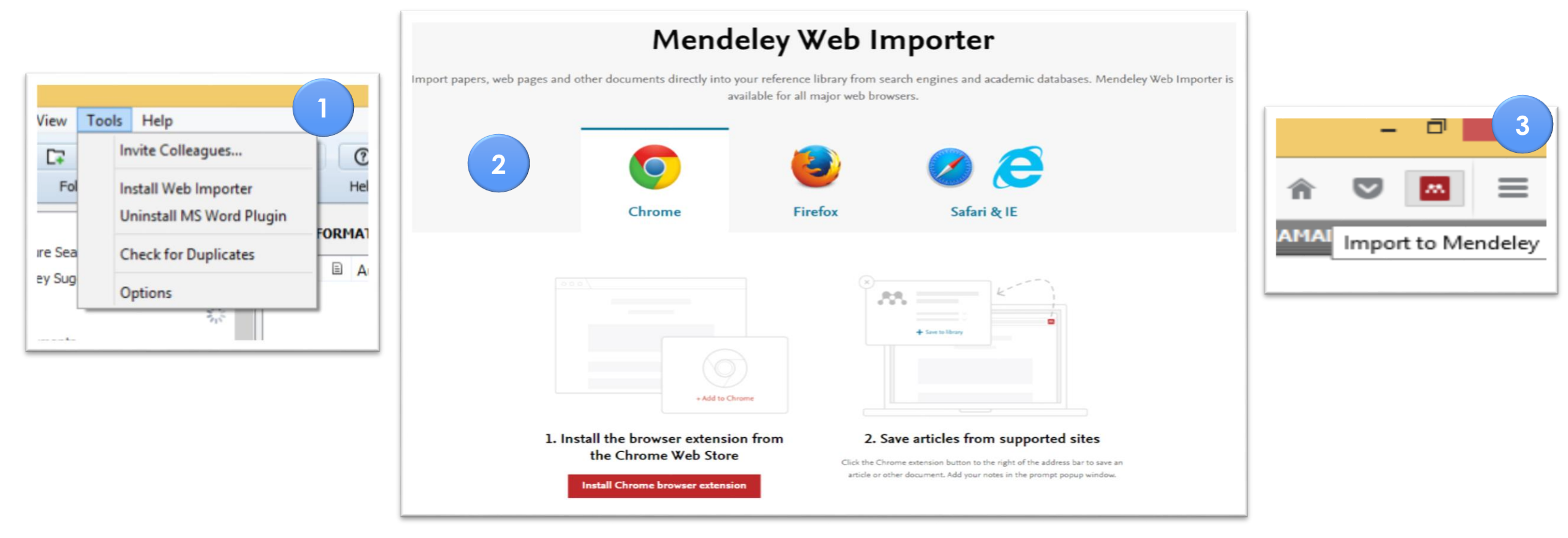

- 1. Go To Menu Tools In Mendeley Desktop & Choose Install Web Importer;
- 2. Choose Usage Browser (Chrome, Firefox & Internet Explorer);
- 3. Mendeley Icon Will Appear Beside The Search Box.

# INSTALLING MENDELEY MS WORD PLUGIN

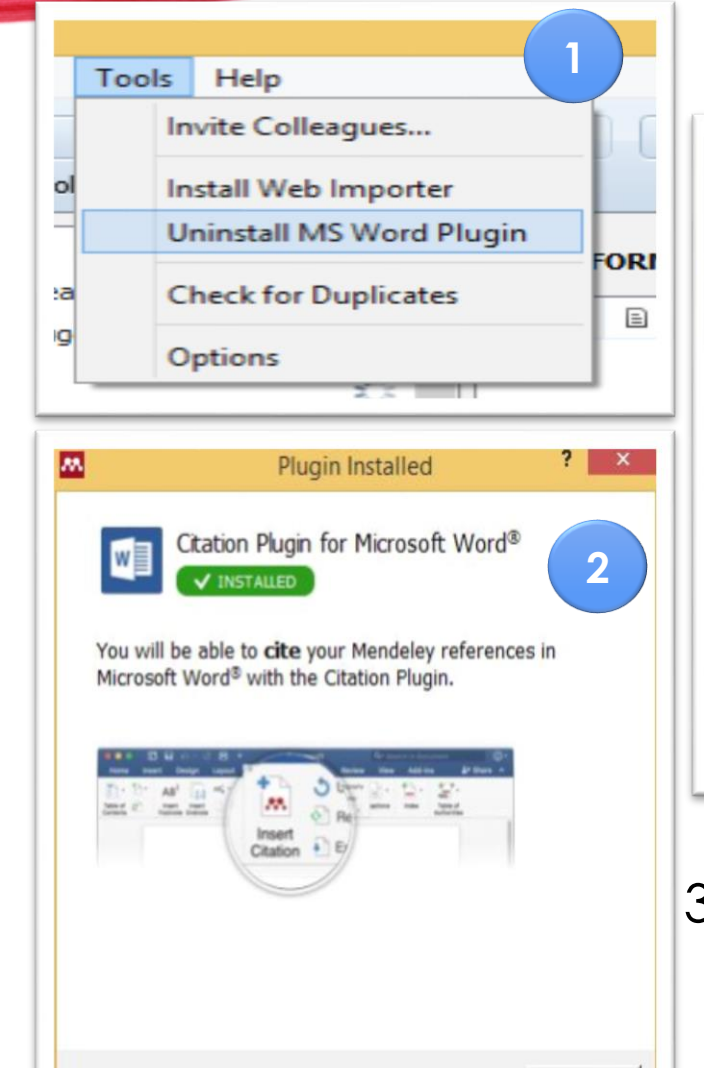

OK

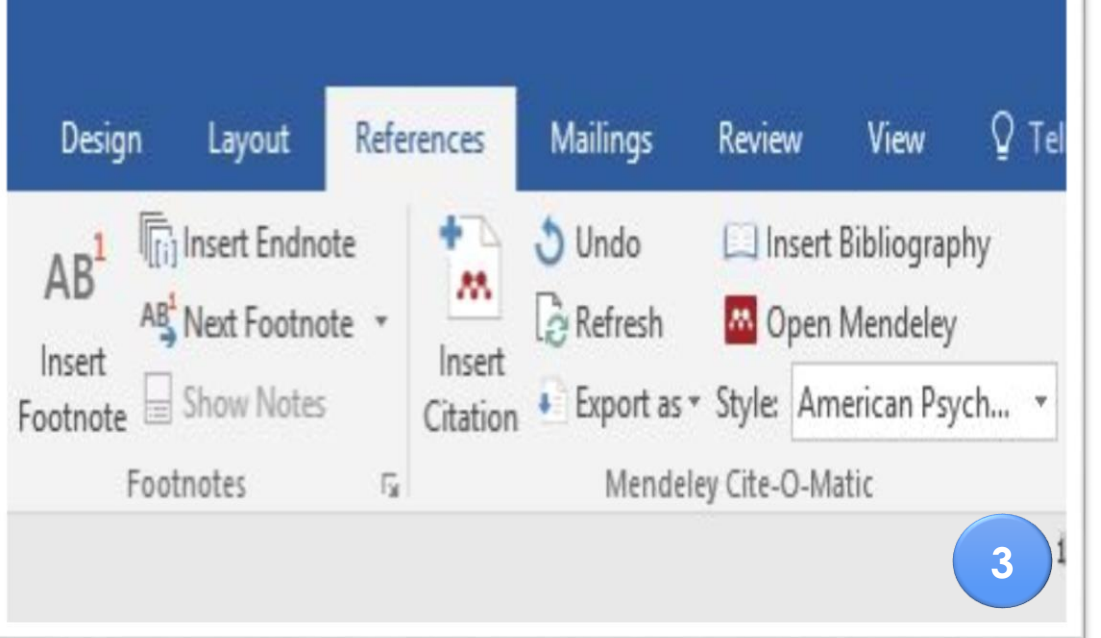

- Go To Menu Tools In Mendeley Desktop & Choose MS Word Plugin;
- Mendeley MS Word Plugin
   Will Appear & Click Ok;

 Open MS Word – References – Mendeley Icon (Insert Citation & Open Mendeley) Will Appear In The References Menu.

# **MENDELEY USAGE – LITERATURE SEARCH**

|                             | menderey Deskipp                                                  |                                          |
|-----------------------------|-------------------------------------------------------------------|------------------------------------------|
| He Edit View Tools Help     |                                                                   |                                          |
| 6 - 5 5 0 4                 | 0                                                                 | Q Mohamad Salbihan 😑                     |
| Add Folders Related Share   | Sync Help                                                         |                                          |
| Mendeley                    |                                                                   |                                          |
| P Literature Search         |                                                                   |                                          |
| I Mendeley Suggest          | Q-search the Hendeley catalog                                     | Details Notes Contents                   |
| 19y Library                 |                                                                   |                                          |
| Al Documents                |                                                                   |                                          |
| Recently Added              |                                                                   |                                          |
| Recently Read               |                                                                   |                                          |
| Favorites                   |                                                                   |                                          |
|                             |                                                                   |                                          |
| ACADEMIC PROJECT PAPER      |                                                                   |                                          |
| DATA QUALITATINE SUPPORT    |                                                                   |                                          |
| 🐌 GROUPING                  |                                                                   |                                          |
| INFORMATION MANAGEMENT IN O |                                                                   |                                          |
| LATIHAN MENDELEY            |                                                                   |                                          |
| LITERATURE REVIEW           |                                                                   |                                          |
| RESEARCH - LR ARTICLE       |                                                                   |                                          |
| RESEARCH BACKGROUND         |                                                                   |                                          |
| J TRAINING                  |                                                                   |                                          |
| 📕 TRAINING 2 👻              |                                                                   | -                                        |
| iter by Authors 👻           |                                                                   | No documents colocted                    |
|                             |                                                                   | NO documents selected                    |
|                             |                                                                   |                                          |
|                             | Search Mendeley's catalog of academic literature                  |                                          |
|                             | Use the box above to search for journal articles, books and more, |                                          |
|                             | Add them to your Mendeley Library with a single click.            |                                          |
|                             | Tip: Use <u>search modifiers</u> to narrow your results.          |                                          |
|                             |                                                                   |                                          |
|                             |                                                                   |                                          |
|                             |                                                                   |                                          |
|                             |                                                                   |                                          |
|                             |                                                                   |                                          |
|                             |                                                                   |                                          |
|                             |                                                                   |                                          |
|                             |                                                                   |                                          |
|                             |                                                                   |                                          |
|                             |                                                                   |                                          |
|                             |                                                                   |                                          |
| <b>T</b> 11                 | No search results.                                                |                                          |
| 📲 🛅 🗖 N 🖁 /                 | 2 🖬 🚔 👩 🕘 🖬 🗗 🖓 🛸 🛤                                               | ► 10 11 10 10 100 100 100 100 100 100 10 |

- Literature Search Use To Search Article Title Within The Mendeley Community;
- The Article Title Will Include
   Open Access Article And
   Subscription Article;
- Most Of The Subscription Article From Elsevier (Science Direct).

# MENDELEY USAGE – LITERATURE SEARCH

- Searching In Literature Search – Using Author, Title, Publication Names, Year & Open Access;
- To Search An Open Access And Current Article : Open Access → Title → Insert An AND Word → Year;
- 3. The Hit Of Searching Will Focus On Open Access Journal Only.

|                                                                                                    | Q+                                                                                                    | Literature Search                                                                                                    |  |  |
|----------------------------------------------------------------------------------------------------|----------------------------------------------------------------------------------------------------|----------------------------------------------------------------------------------------------------|--|--|
|                                                                                                    | Authors     Intervention       Titles     Intervention       Publication Names     Intervention       Year     Intervention       Open Access     Intervention       C22tia Milena Lopes: A Scavarda                                                                                                    | Q • oa_journal:yes title:Knowledge Management AND year:2017                                                                                                    |  |  |
| Q-00 1                                                                                                    | isumaitwes title:Knowledge Management AND year:2017                                                                                                    |                                                                                                    |  |  |
| - URA<br>- CAA<br>- AAA<br>- RE<br>- HRA<br>- RE<br>- HRA<br>- SO<br>- HRA<br>- HRA<br>- H | Ising knowledge management systems: A taxonomy of SHE strategies<br>obserts Cardioxies (E Esposito 2027 - International Journal of Information Managem<br>in analysis of the interplay between organizational sustainability, knowl<br>7th Milma loges: A Scaradox U H                                                                                                    | Int     3       Int     3       Int |  |  |
| . Ph                                                                                                    | Shar Wart, D L; J Gao; R Roy; Y Tong - 2017 - Computers in Industry Shar Wart, D L; J Gao; R Roy; Y Tong - 2017 - Computers in Industry Product Infexycle management in knowledge intensive collaborative anaplication to automotive industry Files Perrora: J Faria A Assendent 2017 - International Journal of Information Management.                                                                                                    |                                                                                                    |  |  |
| - 0k                                                                                                    | Quality of Work Life on Employees Job Involvement and Affective Comm<br>Yukithmarani Permarupan; AA Manury                                                                                                    | itment between the Public and Private Sector in Plalaysia                                                                                                    |  |  |
| - B                                                                                                    | Iard macrocells for DC/DC converter in automotive embedded mechatri<br>ergio Saponara; L Panucci; E Biagi; 2017 - EURASEP Journal on Embedded Syste<br>Cognitum Ontorion: Knowledge representation and reasoning system<br>awe?? Kapianski; P Weichbroth - 2017 - Studies in Computational Intelligence                                                                                                    | onic systems<br>ms                                                                                                    |  |  |
| - T                                                                                                    | The influence of knowledge-based factors on taxi competitiveness at isl-<br>esiderio Juan Gar27a-Ambeda: NGa 2017 - Tourism Management<br>teart Failure: Diagnosis, Severity Estimation and Prediction of Adverse E<br>worths & Trevelle TG Severators is 2017 - Computer International Severa                                                                                                    | and destinations: An analysis on tips wents Through Machine Learning Techniques media: Wrander Statement                                                                                                    |  |  |
| - 5                                                                                                    | spatial ecology of jaguars, pumas, and ocelots: a review of the state of k<br>ioa González-Borrajo; 2V L?Pez-Bao; 2017 - Manmal Review                                                                                                    | nowledge                                                                                                    |  |  |
| - A                                                                                                    | Comparative Study on Information Security Risk Analysis Methods<br>Wek Agrawai - 2017 - Journal of Computers<br>Netary physical state of the security of the security of the secur | of sterine fibroids: Sinnalion nathways as tarnet                                                                                                    |  |  |
| - M                                                                                                    | decary provochedmicars for possume preventive and ulcrapeduc opcome<br>di Sortiu Jiani, 31 Separa M Castel                                                                                                    | n ucernie nuronas, signanny pacinivays as carger.<br>applied to security                                                                                                    |  |  |
|                                                                                                    |                                                                                                    |                                                                                                    |  |  |

| and the second second from the second second s |                                                                                                    |
|----------------------------------------------------------------------------------------------------|----------------------------------------------------------------------------------------------------|
| Search Results                                                                                                    | This document is not in your library                                                                                                    |
| Knowledge management assessment in petrochemical industries<br>A. Peyz; H Reza; M Ghorbanian - 2017 - Decision Science Letters                                                                                                    | Type: Journal Article                                                                                                    |
| Using knowledge management systems: A taxonomy of SME strategies<br>Exhapte Carchene - E Exocetta - 2017 - International Journal of Information Management                                                                                                    | Knowledge management assessment in petrochemical industries                                                                                                    |
| An analysis of the interplay between organizational sustainability, knowledge management, and open innovation                                                                                                    | Authors: A. Feyzi, H. Rezai, M. Ghorbanian                                                                                                    |
| Crita mena Lopes) A Scalarda (Lr M 2017 - Journa of Cleaner Production Knowlodge Management Using External Knowledge                                                                                                    | Wew research catalog entry for this paper                                                                                                    |
| Ayano Fujiwara; T Watanabe - 2017 - International Journal of Innovative Management<br>A theory nuided nursing intervention for management of hypertension among adults at nural area                                                                                                    | Journal: Decision Science Letters                                                                                                    |
| Amal Atta Hussein; E Abd Ealeem Abd + 2017 - Journal of Nursing Education and Practice                                                                                                    | Year: 2017                                                                                                    |
| Research on GIS Based Reservoir Resettlement Data Hanagement System - An Example of Guangdong Reservoir Resettlement Project<br>Tingting Dong: Y Editaxia; C Xiao; J 2017 - 30URNAL OF COMPUTERS                                                                                                    | Issue: 1                                                                                                    |
| Harnessing social media as a knowledge management tool<br>Ritesh Chugh - 2017 - Advances in knowledge acquisition, transfer, and manageme                                                                                                    | Pages: 23-36                                                                                                    |
| Knowledge management systems success in healthcare: Leadership matters<br>Norderlän Als A. Tretäkov, D. Whidd. – 2017 - International Journal of Medical Enformatics                                                                                                    | Abstract:                                                                                                    |
| Strategic Enterprise Management for Innovative Companies: The Last Decade of the Balanced Scorecard<br>Douk Sen; 5 Birgd; O'Vayvay - 2017 - International Journal of Asian Social Science                                                                                                    | © 2017 Growing Scence Ltd. Air rights reserved. Knowledge management strategies are considered as the foundation of learning organizations is the assessment of knowledge management processes. The purpose of the present study is to pr<br>applied organized model for the assessment of knowledge management professmence. In such demands, rushing the management processes are such as the present study is to pr<br>applied organized model for the assessment of knowledge management professmence. In such assessments, i.e., the financial dimension, study. |
| How Should My Device Behave Now? Adapting Consensus Protocols for Autonomous Context Hanagement<br>Fatma Casto-Ja; A Fenandez-Vlas;                                                                                                    | <ul> <li>processer, growth and learning, employee satisfaction, and environment and community; identifying and investigating the correlation an<br/>oriteria; mapping network relations; weighing the indices using DEMATE. Technique; ranking assessment dimensions of knowledge manage<br/>GRESTE Technique; alwaing strategic map; and designing Balanced Scorecard for improve performance of knowledge management. This</li> </ul>                                                                                                    |
| Process and knowledge management in a collaborative maintenance planning system for high value machine tools<br>Shan Vian; D Li; J Gao; R Roy; Y Tong - 2017 - Computers in Industry                                                                                                    | <ul> <li>and sample of the study induced 25 petrochemical Telran managers and senior experts in information technology section. The results o provides a comprehensive view for the decision makers of Sran Petrochemical Enducties for an improved performance in knowledge many</li> </ul>                                                                                                    |
| voduct lifecycle management in knowledge intensive collaborative environments: An application to automotive industry<br>ipe Ferreirs; 1 Faris; A Azevedo; 2017 - International Journal of Information Management                                                                                                    | -<br>Tags:                                                                                                    |
| Quality of Work Life on Employees Job Involvement and Affective Commitment between the Public and Private Sector in Malaysia<br>* Yulifamaran Permanpary AA Manury 2017 - Asan Social Science                                                                                                    |                                                                                                    |
| Can embedded space system development benefit from agile practices?<br>K. Konndis: S.S.wm: TMakik: V.Rant 2017 - Euraso Journal on Entredied Systems                                                                                                    | Author Keywords:<br>induledge management; performance assessment; petrochemical industries                                                                                                    |
| iard macrocells for DC/DC converter in automotive embedded mechatronic systems<br>Sergio Saporara, L Farucci; E Bag; 2017 - ELRASP: Journal on Embedded Systems                                                                                                    | URL:                                                                                                    |
| Cognitum Ontorion: Knowledge representation and reasoning system<br>Jawe? Kaplanski P Wechbroth - 2017 - Studies in Computational Intelgence                                                                                                    | Catalog IDs                                                                                                    |
| The influence of knowledge-based factors on taxi competitiveness at island destinations: An analysis on tips<br>Desiderio Juan Gwc27a-Ahmeda; N Kla 2017 - Tourisn Management                                                                                                    | DOI: 10.5267);.4st.2016.8.003                                                                                                    |
| Heart Failure: Diagnosis, Severity Estimation and Prediction of Adverse Events Through Hachine Learning Techniques<br>Eventha E. Tripolit; To Papadopoulo2017. Computatoral and Structural Betechnology Journal                                                                                                    | 155N: 19295804<br>PMID:                                                                                                    |
| Spatial ecology of jaguars, pumas, and acclots: a review of the state of knowledge<br>Nas Conzolez Borrajo, JV L79ez-Bao; 2017 - Marmal Review                                                                                                    | Files:                                                                                                    |
| A Comparative Study on Information Security Risk Analysis Methods<br>Weik Agranii - 2017 - Journal of Computers                                                                                                    | Other Settings                                                                                                    |
| Dietary phytochemicals for possible preventive and therapeutic option of uterine fibroids: Signaling pathways as target<br>Nd Sonful Islam; 3H Segars; M Castel2017 - Pharmacciogcal Reports                                                                                                    | Corpuseres wars - exclude non mendeley web last                                                                                                    |
| Moving beyond probabilities – Strength of knowledge characterisations applied to security<br>Tore Advelord: R Flage, T Aven - 2017 - Reliably: Engineering & System Safety                                                                                                    |                                                                                                    |
| Accession the small-scale shark fishers of Itadanascar through community-based monitoring and insudados                                                                                                    |                                                                                                    |

Q 10.5267/j.dsl.2016.8.003

👯 Apps 🔣 KOHA 🚔 USIM Library catalog 🛛 🔼 NERO 2016 S

| tent in petrochemi<br>Wew research catal                                                                                                    | cal industries<br>log entry for this paper                                                                                                    | Exectations:                                                                                                    |                                                                                                    | MI<br>LIT                                                                                                    |
|----------------------------------------------------------------------------------------------------|----------------------------------------------------------------------------------------------------|----------------------------------------------------------------------------------------------------|----------------------------------------------------------------------------------------------------|----------------------------------------------------------------------------------------------------|
| owledge management stratt<br>meet of inovaledge managem<br>wiedge management perform<br>for, and environment and o<br>dices using DEMATE. Techni<br>againing Balanced Scorecard /<br>Tehran managers and serior<br>kers of 3ran Petrochemical In | spea are considered as the fload-blow of lear-<br>enter processes. The purpose of the present of<br>average in a identical, as, the fload-blow<br>constraints of the second second second second<br>constraints of the second second second second<br>expect and second second second second second<br>expect as in information technology section. Th<br>durates the antipproved performance in boo-<br>durates the antipproved performance in boo- | ing organizations. One of<br>says is bipresent an<br>instant, islandschlafte<br>bogie management. The posulation<br>general: The posulation<br>enables of the study<br>kidge management.                                                                                                    |                                                                                                    |                                                                                                    |
| ; petrochenical industries                                                                                                    |                                                                                                    |                                                                                                    |                                                                                                    |                                                                                                    |
|                                                                                                    |                                                                                                    | 2                                                                                                    | 1714                                                                                                    |                                                                                                    |
|                                                                                                    |                                                                                                    |                                                                                                    |                                                                                                    |                                                                                                    |
| b cat                                                                                                    |                                                                                                    | Decision Scie                                                                                                    | or Latters 6 (2017) 23-36                                                                                                    |                                                                                                    |
|                                                                                                    |                                                                                                    | Contents lists av                                                                                                    | allable at GrowingScience                                                                                                    |                                                                                                    |
|                                                                                                    |                                                                                                    | bomepage: www                                                                                                    | GrowingScience.com/dal                                                                                                    |                                                                                                    |
|                                                                                                    | Knowledge manager<br>Ammar Feyzi <sup>a</sup> , Hosein Rd<br><sup>17</sup> Gorg Researchers and Elie Chr. S<br><sup>19</sup> M. Staden, Automati Engener<br><u>12 expland Member, Accounting Depart</u><br>CHR ON ITCLE                                                                                                    | nent assessment in<br>czał <sup>a</sup> and Mohammadre<br>web Branch, Islams, zeał Umer<br>Web, Jams, czał Umereng of Para<br>web, Islam, czał Umereng of Ja                                                                                                    | Petrochemical industries<br>za Ghorbanian'<br>uy, Snek Jun<br>Mare Qua, Jehna Jun                                                                                                    | 3                                                                                                    |
|                                                                                                    | Article hasney:<br>Received February 25, 2016<br>March 25, 2016<br>Accepted August 22, 2016<br>Available online<br>Available online<br>August 23, 2016<br>Konstradie<br>Forschender, management<br>Forschender, Masserster<br>Balanced sovrecard<br>DEMATEL<br>ORDSTR. Technique                                                                                                    | Knowledge manageme<br>One of the problems of<br>processes. The purpose<br>assessment of knowle<br>dimension, stakeholde<br>environment and comm<br>mapping network, rela-<br>assessment dimension<br>strategic may, and des<br>management. The pop<br>managers and service a<br>provides a comprehen-<br>an improved performant | et anargies and considered as the foundation of iterative<br>formation explorations is the assistance of knowled<br>of the present study is to present an applied organize<br>(gr management performance in us side memsion, ite and<br>us and investigating the correlation as<br>non-iterative and investigating the correlation as<br>of the concludge management using ORENTE. Tech<br>inging Balanced Scenceral for improved performance<br>labels on a simple of the study included 25 pertec-<br>lation and sample of the study included 25 pertec-<br>parts in information technology section. The result<br>and the study of the study included 25 pertec-<br>prets in information technology section. The result<br>and the study of the study included of the study<br>of the study of the study included of the study of the<br>study of the study of the study of the study of the<br>study of the study of the study of the study of the study<br>of the study of the study of the study of the study of the<br>study of the study of the study of the study of the study of the study of the<br>study of the study of the study of the study of the study of the study of the study of the<br>study of the study of the st | organizations.<br>jo management<br>d model for the<br>, the financial<br>stiffaction, and<br>ong the eriteria;<br>nique; ranking<br>nique; drawing<br>e of knowledge<br>emical Telran<br>s of this study<br>al Industries for |
| 1                                                                                                    | . 8 <del>5</del> N                                                                                                    |                                                                                                    | © 2017 Growing Science Ltd. A                                                                                                    | II rights reserved.                                                                                                    |
|                                                                                                    | I. Introduction                                                                                                    |                                                                                                    |                                                                                                    |                                                                                                    |

#### During the past few decades, drastic changes in the realm of business have shifted the focus of many organizations from tangible to intangible assets, one of the most prominent of which is knowledge. The intense global competition, rapid technological changes, and increased customer demands have forced many organizations to look for sustainable competitive advantages. Under such circumstances, mos firms try to distinguish themselves from other companies through knowledge (Ngai & Chan, 2005). To compete in business, firms have to make sure that knowledge is created, conveyed and shared inside their organizations, properly and the organization's environment plays an essential role for the advancement of this goal (Samimi & Aqayi, 2012). Many organizations such as Xerox and General

# ENDELEY USAGE – **ERATURE SEARCH**

- 1. Click To Any Title Appear In The Mendeley Desktop, The Article Title Only Show The Metadata Of The Article Such As Title, Author, Volume, Issues, Pages, Abstract, URL, DOI etc.;
- 2. To read the pdf. Copy The URL or DOI & paste It In The Browser;
- 3. If The Article Is Open Access The Article Will Appear, If Not User Need To Subscribe To The Publisher Or Using The Inter Library Loan Services Which Is Provide By The USIM Library.

# **CREATING A FOLDER IN MENDELEY**

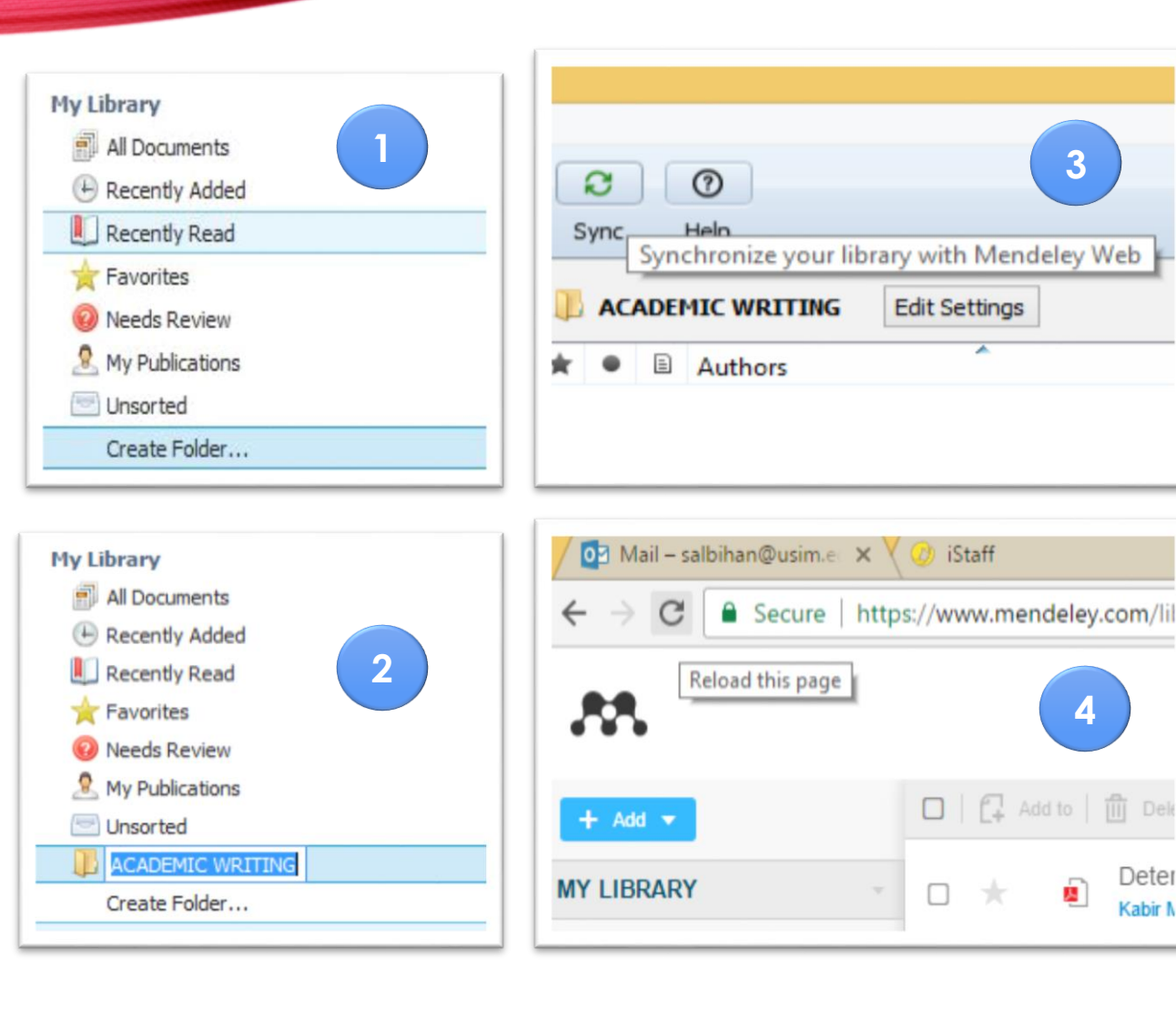

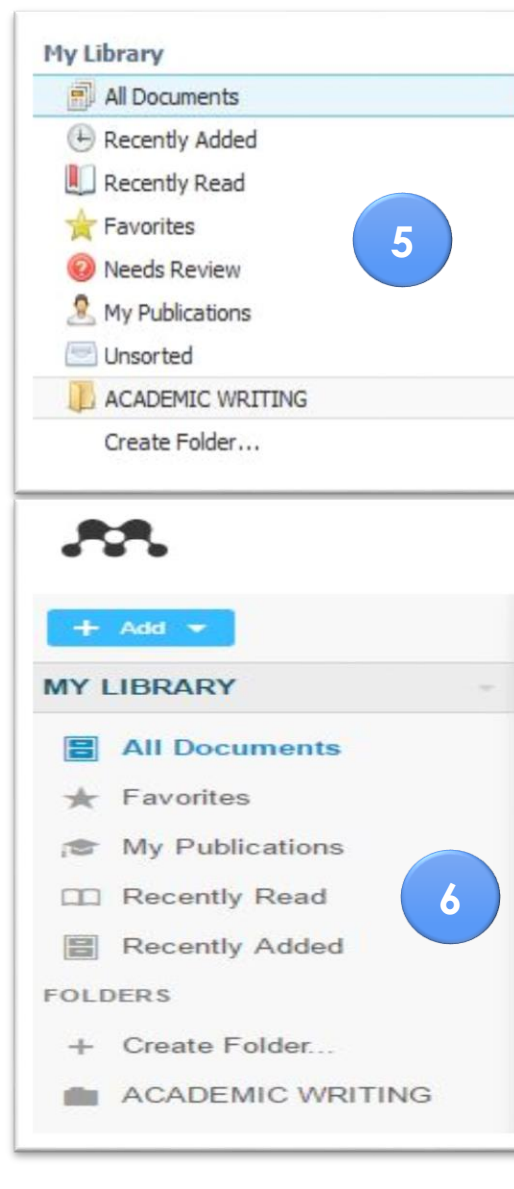

3

Deter

Kabir N

### 1. Click "Create Folder"

2. Rename The Folder As Needed:

DESKTOP

- 3. To get the same folder in Mendeley web click the "Sync" button In Mendeley Desktop;
- 4. Click the Refresh Button in Mendeley Web To Appear The Created Folder In The Mendeley Web.

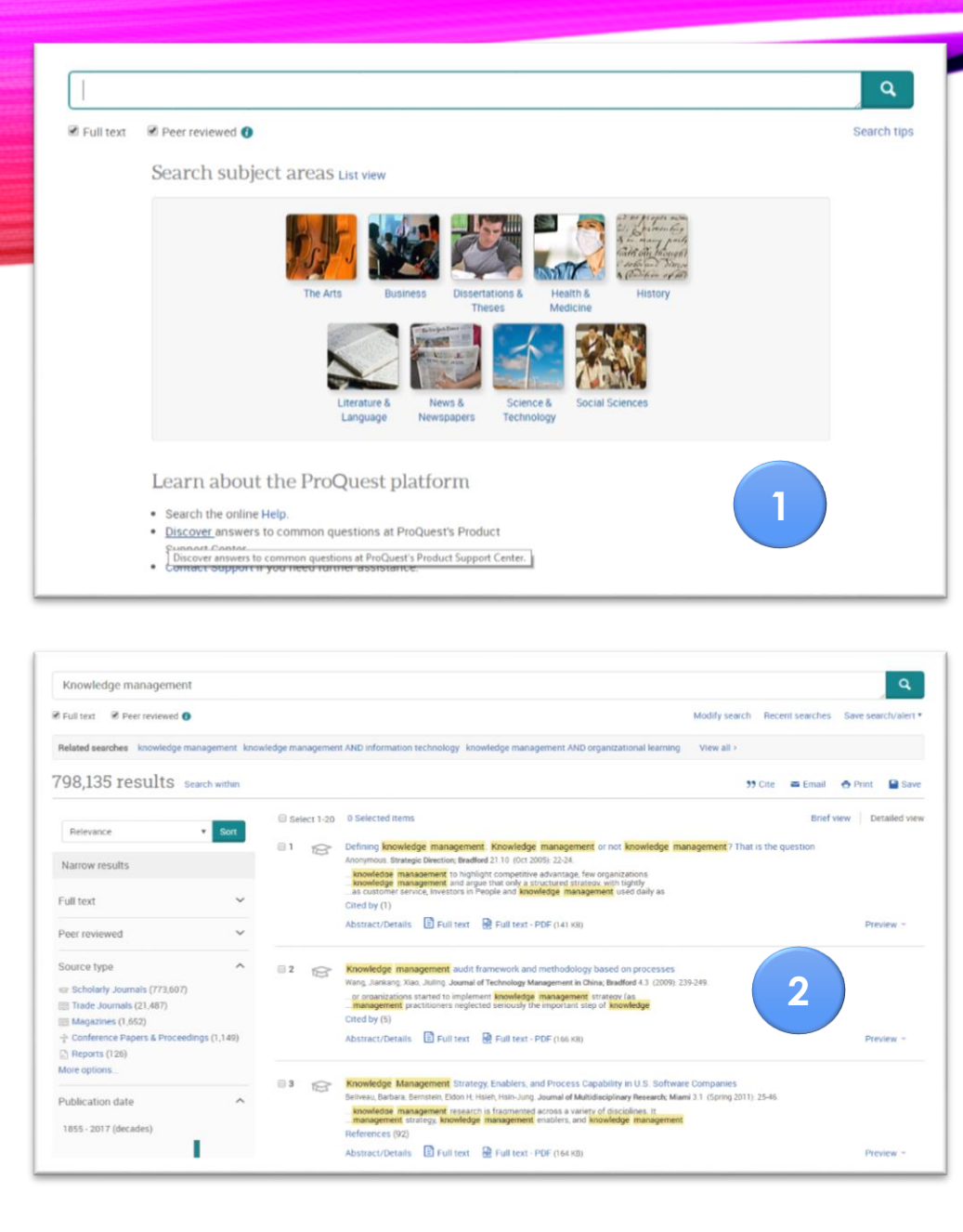

### DOWNLOADING A PAPER USING WEB IMPORTER

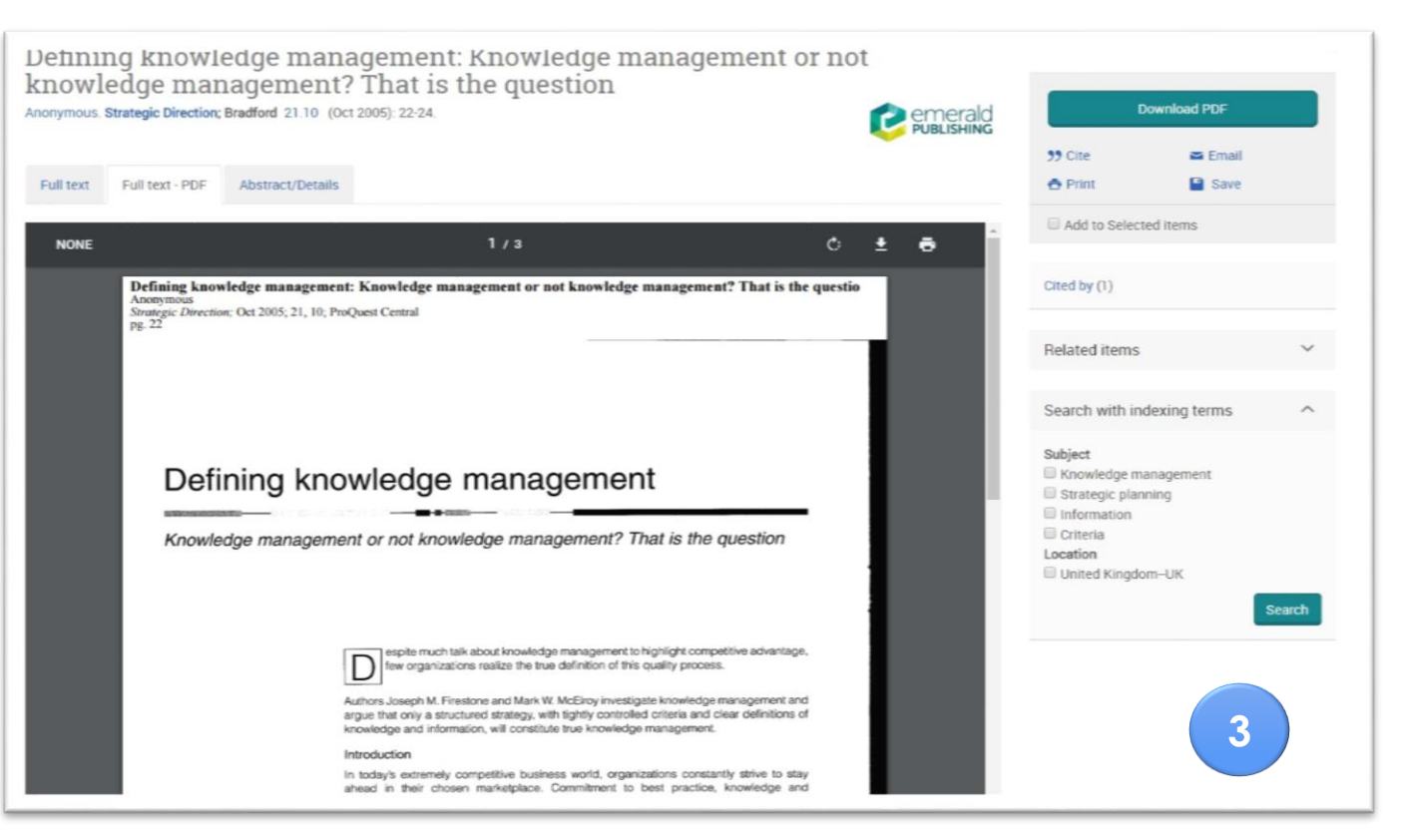

- 1. Go To Any Online Database (Open Access Or Subscribe);
- 2. Make Some Searching Based On Requirement;
- 3. Click To Pdf File & Make Sure The Paper Available for Reading & Downloading.

# DOWNLOADING A PAPER USING

| (1) e                                           |                                                                                                    | ×        |
|-------------------------------------------------|----------------------------------------------------------------------------------------------------|----------|
|                                                 | ☆ 🔼                                                                                                    | :        |
| 9 🗖                                             | Import to Men                                                                                                    | deley    |
| <b>M</b>                                        | Web Importer                                                                                                    | ×        |
| Select all                                      | My library                                                                                                    | ✓ Add    |
| 🗹 Add PDFs                                      | if available                                                                                                    |          |
| REPORT                                          |                                                                                                    |          |
| 🗸 (No Title                                     | ) PDF                                                                                                    |          |
| 🛛 View I                                        | PDF                                                                                                    |          |
| WEB PAGE                                        |                                                                                                    |          |
| Defining<br>manager<br>That is th<br>https://ez | knowledge management: Kno<br>ment or not knowledge manag<br>he question - ProQuest<br>zproxy.usim.edu.my:2056/docvi | ew/21861 |

accountid=33993

Mohamad Salbihan

View library ...

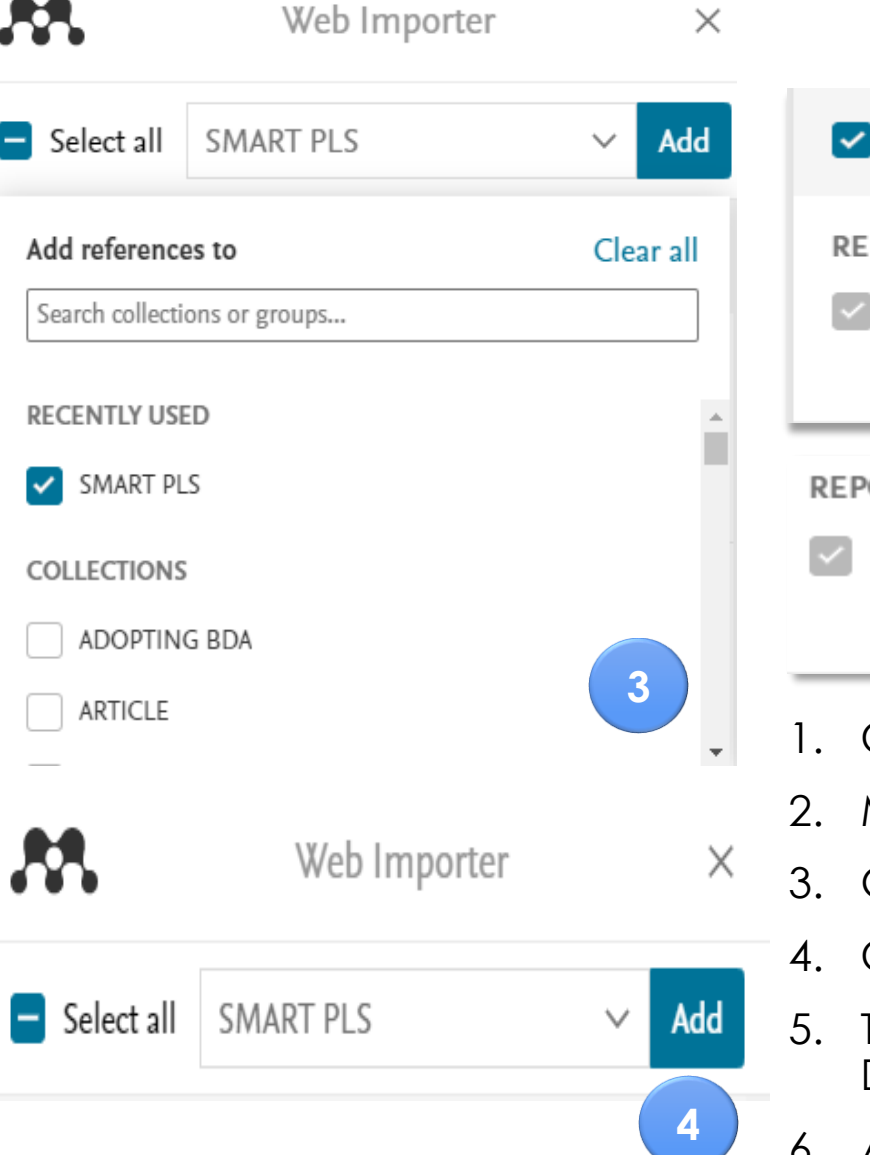

| ✓ Add PDFs if available |                   |
|-------------------------|-------------------|
| REPORT                  | 5                 |
| ☑ View PDF              | Adding 💥          |
| REPORT                  |                   |
| (No Title) PDF          | 6                 |
| View PDF                | PDF 🗸 Reference 🗸 |

- 1. Click Import To Mendeley;
  - 2. Mendeley Web Importer Menu Will Appear;
  - 3. Go To My Library Dropdown Folder List;
  - 4. Choose The Folder & Click Add;
  - The Pdf File Will Download To Mendeley Desktop Directly;
  - 6. After Finish "PdF" & "Reference" Will Be Thick.

# DOWNLOADING A PAPER USING WEB IMPORTER

Sy Synchronize your library with Mendeley Web

SMART PLS

?

C

Edit Settings

| le Edit View Tools Help                                                      |                                             |                                                                                                    |                                                                 |             |                        |                   |                                                                                                    |                                                             |                        |
|------------------------------------------------------------------------------|---------------------------------------------|----------------------------------------------------------------------------------------------------|-----------------------------------------------------------------|-------------|------------------------|-------------------|----------------------------------------------------------------------------------------------------|-------------------------------------------------------------|------------------------|
| 0.000                                                                        | 0 0                                         |                                                                                                    |                                                                 | Q+ Seath    | Mohamad Sabihan 😂      | Reload this page  |                                                                                                    |                                                             |                        |
| Add Folders Related St                                                       | are Sync Heb                                |                                                                                                    |                                                                 |             |                        | M                 |                                                                                                    | Feed Library Suggest Stats Community Data Careers Q Library | search Mohamad S (45 🗸 |
| Hendeley                                                                     | ACADEMIC WIRITING Edit Settings             |                                                                                                    |                                                                 |             |                        |                   |                                                                                                    |                                                             | -                      |
| Denature Search     Mendeley Suggest                                         | * • E Authors                               | Title<br>& periodica polytechnica Knowledge sharing in medical team: knowledge, knowledge management, and team                | Year Published in Ad<br>2010 Social and Hanagement Sciences Nar | ded<br>r 36 | Detals tarles Contents | + 441 +           | 🔲   🚰 Add to   X Remove from follow   🚔 Dekle   🕁 Export to MS Word                                                                                            | 语 Added (neverst) *                                         |                        |
| Al Documents                                                                 | 🔆 🔹 🖪 Mdaughin, Gabriele; Stankooky, Mchael | incompage<br>Rhowledge has legs: personal knowledge strategies shape the future of knowledge work and knowledge<br>menagement | Ha                                                              | 26          |                        | IY LIBRARY        | R periodica polytechnica Knowledge sharing in medical team: knowledge, knowledge management, an<br>Himomk 8, Julua: M in Social and Management Sciences (2010) | d team knowledge 16 Mar                                     |                        |
| Recently Added     Recently Read                                             |                                             |                                                                                                    |                                                                 |             |                        | 置 All Documents   | Knowledge has legs: personal knowledge strategies shape the future of knowledge work and knowledge                                                             | e management                                                |                        |
| Fevorites     House Review                                                   |                                             |                                                                                                    |                                                                 |             |                        | * Favorites       | McLaughlie G, Stankosky M                                                                                                    | 15 Mar                                                      |                        |
| . My Publications                                                            |                                             |                                                                                                    |                                                                 |             |                        | # My Publications |                                                                                                    |                                                             |                        |
| ACADEMIC WRITING                                                             |                                             |                                                                                                    |                                                                 |             |                        | Recently Read     |                                                                                                    |                                                             |                        |
| Create Folder                                                                |                                             |                                                                                                    |                                                                 |             |                        | E Recently Added  |                                                                                                    |                                                             |                        |
| Create Group                                                                 |                                             |                                                                                                    |                                                                 |             |                        | OLDERS            |                                                                                                    |                                                             |                        |
| Irash                                                                        |                                             |                                                                                                    |                                                                 |             |                        | + Create Folder   |                                                                                                    |                                                             |                        |
| All Deleted Documents                                                        |                                             |                                                                                                    |                                                                 |             |                        | ACADEMIC WRITING  |                                                                                                    |                                                             |                        |
|                                                                              |                                             |                                                                                                    |                                                                 |             |                        |                   |                                                                                                    |                                                             |                        |
| ter by Authors                                                               |                                             |                                                                                                    |                                                                 |             | No documents selected  |                   |                                                                                                    |                                                             |                        |
| nench, Jalian Priter<br>Marzin, Karta<br>Jaugila, Gabrie<br>erisasiy, Mchwel |                                             |                                                                                                    |                                                                 |             |                        |                   |                                                                                                    |                                                             | No document solicited  |
|                                                                              |                                             | 1 p3 🔿 p3 👧 2                                                                                                    |                                                                 |             | 2                      | XOUPS >           |                                                                                                    | (12)242                                                     | 3                      |

| File Home Share<br>Preview pane<br>avigation<br>pane •                | View<br>Extra large icons<br>Small icons                             | Large icons                                                       | Medium icons | < > <b>b</b> | Sort<br>by• | Group by -<br>Add columns - |
|-----------------------------------------------------------------------|----------------------------------------------------------------------|-------------------------------------------------------------------|--------------|--------------|-------------|-----------------------------|
| Panes                                                                 |                                                                      | Layout                                                            |              |              |             | Current view                |
| ConeDrive                                                             | DDE                                                                  | DDE                                                               |              |              |             |                             |
| ConeDrive This PC                                                     | PDF                                                                  | PDF                                                               |              |              |             |                             |
| ConeDrive                                                             | PDF                                                                  | PDF                                                               |              |              |             |                             |
| ConeDrive  This PC  Desktop  Documents                                | PDF                                                                  | PDF                                                               |              |              |             |                             |
| ConeDrive  This PC  Desktop  Documents  Downloads  Municip            | PDF<br>Amornik, Juhasz                                               | PDF<br>Mclaughlin,                                                |              |              |             |                             |
| OneDrive This PC Desktop Documents Documents Downloads Music Pictures | PDF<br>Hámornik, Juhasz<br>- 2010 - Ř<br>periodica                   | PDF<br>Mclaughlin,<br>Stankosky -<br>Unknown -                    |              |              |             |                             |
| ConeDrive This PC Desktop Documents Downloads Music Pictures Videos   | PDF<br>Aámornik, Juhasz<br>- 2010 - Ŕ<br>periodica<br>połytechnica K | PDF<br>Mclaughlin,<br>Stankosky -<br>Unknown -<br>Knowledge has . |              |              |             | 4                           |

- 1. Click Synchronize Button in Mendeley Desktop;
- 2. Click Refresh Button;
- 3. Mendeley Desktop & Mendeley Web Will Automatically Download The Pdf File;
- 4. The Pdf File Also Auto Save In Cloud Storage (Cloud, Dropbox, Google Drive, One Drive etc.)

# **EDIT THE METADATA**

Http://ezproxy.usim.edu.my:2102/docview/750215972/fulltextPDF/BC887E9BFF884762PO/

Add URL...

| Mendeley            | ACADEMIC WRITING Edit Settings                                                                                                    |                                                                                                    |                                        |        |                                                                                                    | Details Notes Cor                                         | ntents                                                                                                    |
|---------------------|----------------------------------------------------------------------------------------------------|----------------------------------------------------------------------------------------------------|----------------------------------------|--------|----------------------------------------------------------------------------------------------------|-----------------------------------------------------------|----------------------------------------------------------------------------------------------------|
| Tiendeley           | k                                                                                                    | Title                                                                                                    | Year Published In                      | Added  | Details Notes Contents                                                                                                    | These details need re                                     | eviewing. You can mark them as correct, or search the Mendelev catalog.                                                                                                  |
| D Literature Search | • 🕘 Hamomik, balazs Peter; Juhasz, Marta                                                                                                    | K penotica polytechnica knowledge sharing in medical team: knowledge, knowledge<br>management, and team knowledge                     | 2010 Social and Management<br>Sciences | Mar 16 | These details need reviewing. You can mark them as correct, or search the Mendeley catalog.      Details are Consert.      Easyth                                                                                                    | Details are Correct                                       | Search                                                                                                    |
|                     | Mdaughlin, Gabriele; Stankosky, Michaeler, Stankosky, Michaeler, Stankosky, Michael | <ul> <li>Knowledge has legs: personal knowledge strategies shape the future of knowledge<br/>work and knowledge management</li> </ul> |                                        | Mar 16 | Details are correct. Search                                                                                                    | K                                                         |                                                                                                    |
| Mendeley Suggest    |                                                                                                    |                                                                                                    |                                        |        | Type: Journal Article *                                                                                                    | Type: Journal Article                                     | •                                                                                                    |
| M Mendeley Suggest  |                                                                                                    |                                                                                                    |                                        |        | of knowledge work and knowledge management                                                                                                    | Knowledge has l                                           | legs: personal knowledge strategies shape the future                                                                                                    |
|                     |                                                                                                    |                                                                                                    |                                        |        | Authors: G. Mclaughlin, M. Stankosky                                                                                                    | Authore C. Mchush                                         |                                                                                                    |
| MyLibrary           |                                                                                                    |                                                                                                    |                                        |        | Wew research catalog entry for this paper                                                                                                    | Autors: G. Modugn                                         |                                                                                                    |
| Thy clotal y        |                                                                                                    |                                                                                                    |                                        |        | Journel:                                                                                                    |                                                           | Details are Correct                                                                                                    |
| All Documents       |                                                                                                    |                                                                                                    |                                        |        | Year:<br>Vokme:                                                                                                    | Journal:                                                  |                                                                                                    |
| EP Air Documenta    |                                                                                                    |                                                                                                    |                                        |        | Issue:                                                                                                    | Year:                                                     |                                                                                                    |
| P Recently Added    |                                                                                                    |                                                                                                    |                                        |        | rages:                                                                                                    | Issue:                                                    |                                                                                                    |
| O Recently Roded    |                                                                                                    |                                                                                                    |                                        |        | Austract:<br>Purpose – The purpose of this paper is to mobilize organizations to look at knowledge management through<br>the loss of the addicted at an and the second second  | Pages:                                                    |                                                                                                    |
| Recently Read       |                                                                                                    |                                                                                                    |                                        |        | faster, more flexible and mutually supportive conduit to relevant knowledge and more sustainable<br>knowledge contributions. Design (methodology/approach – This is a discussion paper based on the authors'                                                                                                    | Abstract:                                                 |                                                                                                    |
|                     |                                                                                                    |                                                                                                    |                                        |        | <ul> <li>recent desertation thesis: "A theoretical model of knowledge strategies for professionals in volatile business<br/>settings". Findings – Organizations can no longer primise lifeling employment even to their best<br/>employees. Strukto to safeguard employability instead, organizations and individuals can recalibrate the</li> </ul>                                                                                                    | Purpose - The purpose o                                   | of this paper is to mobilize organizations to look at knowledge management through                                                                                       |
| 👉 Favorites         |                                                                                                    |                                                                                                    |                                        |        | contributive value of their knowledge in a mutually-beneficial way even in short-term, medium-term or highly<br>volatile employment settings. The resulting bottom-up approach for managing personal inclusing reduces<br>the final set of methods and the method with the development of the method set of the set of the set of t | faster, more flexible and<br>knowledge contributions.     | mutually supportive conduit to relevant knowledge and more sustainable<br>Design/methodology.concentr – This is a discussion paper based on the authors'                 |
|                     |                                                                                                    |                                                                                                    |                                        |        | environment that manages for knowledge, both individually and collectively. Originality/value – Some<br>individuals have learned to navigate the energing knowledge economy successfully and craft sustainable                                                                                                    | recent dissertation thesis<br>settings", Findings – Org   | s: "A theoretical model of knowledge strategies for professionals in volatile business<br>anizations can no longer promise lifelong employment even to their best        |
| Q Needs Review      |                                                                                                    |                                                                                                    |                                        |        | value propositions for themselves based on what they know. The research identified the concept of<br>knowledge empowerment and six innovledge strategies and their supporting elements as key enables for<br>this success. One of these strategies — Lifeting Lawring — is explored in detail to demonstrate the                                                                                                    | employees. Striving to sa<br>contributive value of their  | afeguard employability instead, organizations and individuals can recalibrate the<br>ir knowledge in a mutually-beneficial way even in short-term, medium-term or highly |
|                     |                                                                                                    |                                                                                                    |                                        |        | transformational power of an additional vantage point that considers individuals as stakeholders and not                                                                                                    | volatile employment setti<br>the friction and mistrust of | ings. The resulting bottom-up approach for managing personal knowledge reduces<br>often associated with top-down knowledge management. It sets the stage for an          |
| 8 My Publications   |                                                                                                    |                                                                                                    |                                        |        | Tags:                                                                                                    | environment that manage<br>individuals have learned to    | es for knowledge, both individually and collectively. Originality/value – Some<br>to navigate the emerging knowledge economy successfully and craft sustainable          |
|                     |                                                                                                    |                                                                                                    |                                        |        | Author Keywords:                                                                                                    | value propositions for the<br>knowledge empowerment       | enselves based on what they know. The research identified the concept of<br>t and six knowledge strategies and their supporting elements as key enablers for             |
| 🔄 Unsorted          |                                                                                                    |                                                                                                    |                                        |        | Knowledge management; Lifelong learning; Professional education                                                                                                    | this success. One of thes<br>transformational power of    | se strategies – Lifelong Learning – is explored in detail to demonstrate the<br>of an additional vantage point that considers individuals as stakeholders and not        |
|                     |                                                                                                    |                                                                                                    |                                        |        | Date Accessed:                                                                                                    | Tags:                                                     |                                                                                                    |
| ACADEMIC WRITING    |                                                                                                    |                                                                                                    |                                        |        | IIRI -                                                                                                    |                                                           |                                                                                                    |
|                     |                                                                                                    |                                                                                                    |                                        |        | Thtp://ezproxy.usim.edu.my-2102/docview/750215972/fultex#PDF/BC887E98FF884762PQ/5Paccoun                                                                                                    | Author Keywords:                                          |                                                                                                    |
| Create Folder       |                                                                                                    |                                                                                                    |                                        |        | Add URL                                                                                                    | Knowledge management;                                     | : Lifelong learning; Professional education                                                                                                    |
|                     |                                                                                                    |                                                                                                    |                                        |        | Catalog IDs<br>Avis. The                                                                                                    | Date Accessed:                                            | 3                                                                                                    |
|                     |                                                                                                    |                                                                                                    |                                        |        |                                                                                                    | 2017-03-17                                                |                                                                                                    |
|                     |                                                                                                    |                                                                                                    |                                        |        |                                                                                                    | URI :                                                     |                                                                                                    |

- 1. Go To Needs Review;
- 2. List Of Paper Need Review Will Appear;
- 3. To Edit The Article Metadata, Click To Article Title, Edit Article Information Manually In The Information & Click "Detail Are Correct".

### **IMPORT METADATA FOR PRINTED MATERIALS**

### **IMPORT FROM OPAC:**

Beyond knowledge management : dialogue, creativity and the corpora

Becoming virtual :knowledge management and transformation of the

The impact of organisational culture on knowledge management

Marketing management :knowledge and skills

Knowledge management : an integrative approach

Garvey, Bob.; Williamson, Bill

Peter, J. Paul.: Donnelly, James H.

Handzic, Meliha.; Zhou, Albert Z

Du Plessis, Marina

curriculum

distributed organization

nco, Ángel: García-Peñalvo, Fra... knowledge management in MOOCs &guot: in HCII 2017

ein-Echaluce, María Luisa; Fidalgo- Presentation of the paper " Adaptive and cooperative model of

| C (i) kohalib.usim.edu.my/cgi-bin/ | /koha/opac-search.pl?idx=ti8kq=knowledge+management&branch_group_limit=                                                                                                    | Q 🕈 🚖 🚺 🔛 🗄                                                            |
|------------------------------------|----------------------------------------------------------------------------------------------------|------------------------------------------------------------------------|
| imit to currently available items. |                                                                                                    | *                                                                      |
| uthors                             | 🖉 Unhighlight                                                                                                    | K Web Library X                                                        |
| wad Flias M                        | Select all Clear all   Select titles to: Add to  Save CA Place hold                                                                                                    |                                                                        |
| Bergeron, Bryan P.                 |                                                                                                    | All MEW FINDING X Save all                                             |
| alkir, Kimiz                       | 1. Ten steps to maturity in knowledge management : lessons in economy / J. K. Suresh , Kavi Mahesh                                                                                                    |                                                                        |
| Sharimllah Devi Rama               | Material time: Reads: Format: edut 1 literate form: Not States                                                                                                    | Download PDFs if available                                             |
| Vei,Zheng.                         | matcher type.                                                                                                    |                                                                        |
| Show more                          | ruunsies, 2000                                                                                                    |                                                                        |
| olding libraries                   | Availability: Items available for reference: (1).                                                                                                    | Ien steps to maturity in knowledge     management - lossens in economy |
| aw Library                         | - TATATA                                                                                                    | Burnet L. Makash M                                                     |
| fain Library                       | 🛥 Place hold 💷 Save to Lists 💘 Add to cart                                                                                                    | Suresh J, Manesh K                                                     |
| andan Indah Library                | 2. The impact of organisational culture on knowledge management / Marina Du Dr. Plessis                                                                                                    | Details >                                                              |
| em types                           | Material type: Block: Format: wint 1 Berary form: Not Brillion                                                                                                    |                                                                        |
|                                    | Publisher 2005                                                                                                    | The impact of organisational culture on                                |
| look                               | i outerne, sever<br>Autoinite: teore available for references (1)                                                                                                    | knowledge management                                                   |
| OOK                                | Availability, neuro availabile for reference: (1).                                                                                                    | Du Plessis M                                                           |
| ook Law                            | -                                                                                                    | Details >                                                              |
| ournal Article                     | Ad to cart                                                                                                    |                                                                        |
| how more                           | 3. Knowledge management : an integrative approach / Meliha Handzic , Albert Z. Zhou                                                                                                    | Kenuledae management : an integrative                                  |
|                                    | Material type:  Book: Format: print : Literary form: Not fiction                                                                                                    | approach                                                               |
| ocations                           | Publisher 2005                                                                                                    | Handzic M. Zhou A                                                      |
| fultimedia Collection              | Availability: teens available for reference: (1)                                                                                                    | Thankar III, Library                                                   |
| pen Shelf Collection               |                                                                                                    | Details >                                                              |
| erial Collection (Bind)            | a Blace held III Save to Liste III Add to cart                                                                                                    |                                                                        |
| erial Collection (Loose)           |                                                                                                    | Becoming virtual :knowledge management                                 |
| heses Collection                   | 4. Becoming virtual : knowledge management and transformation of the distributed organization / Jane E. Klobas, Paul D.                                                                                                    | Jac and transformation of the distributed                              |
| ries                               | by Klobas, Jane E   Jackson, Paul D.                                                                                                    | lighter i                                                              |
|                                    | Material type: Book; Format: print ; Literary form: Not fiction                                                                                                    | Kiddas J                                                               |
| rtech House technol                | Publisher: New York, NY : Physica-Verlag, c2008                                                                                                    | Details >                                                              |
| handos information                 | Availability: Items available for reference: [Call number: HD30.2122.B43.2008] (1).                                                                                                    |                                                                        |
| ueen mary studies I                | ****                                                                                                    | Marketing management :knowledge and                                    |
| trategic Management                | All Place hold 🗉 Save to Lists 🙀 Add to cart                                                                                                    | skills /                                                               |
| how more                           |                                                                                                    | Peter J, Donnelly J                                                    |
|                                    |                                                                                                    | Details >                                                              |
| pics                               | <ul> <li>Made the second state and shifts of a Party Party Report Department.</li> </ul>                                                                                                    |                                                                        |
| luman capital                      | <ul> <li>3. markeung mandgement : knowledge and skills / J. Paul Peter, James H. Donnelly, Jr.</li> <li>b. Depet. L. Depet. L. D</li></ul> |                                                                        |
| 🗎 🥝 💿 🚞                            |                                                                                                    | - 🏲 🔒 🍄 🔶 🔭 🕹 10/10/2017                                               |
|                                    |                                                                                                    |                                                                        |
| FINDING Edit Settings              |                                                                                                    | ×                                                                      |
| Authors                            | Title Year Published In Added                                                                                                    |                                                                        |
| Suresh, J. K.; Mahesh, Ka          | avi. Ten steps to maturity in knowledge management : lessons in economy 2006 12:21am                                                                                                    |                                                                        |

2002

2013

2005

2008

2006

12:21am

12-21am

12:21am

12:21am

12:21am

Jul 31

2

|                                                                                                    | 2006                                                                                                    |
|----------------------------------------------------------------------------------------------------|----------------------------------------------------------------------------------------------------|
| Pages:                                                                                                    | 222                                                                                                    |
| Abstra                                                                                                    | act:                                                                                                    |
| This bool<br>practitior<br>implement<br>A central<br>an organ<br>changes<br>of the KN<br>each of the<br>from real<br>for pract<br>organiza<br>practice:<br>knowledg<br>evolutior<br>intrusive<br>managen | k presents a comprehensive set of lessons for the KM<br>ner, covering all phases of planning, design,<br>tation and assessment of Knowledge management.<br>I heme of the book is that for the success of KM in<br>vization, it is critical to ensure that investments and<br>are made with sensibility and economy in each phase<br>4 solution. The book explains the reasoning behind<br>the lessons, illustrates it with scenarios extracted<br>levorid KM implementations, and provides guidelnes<br>tition. Part 1. Introductions: Knowledge management in<br>an introduction The basic lesson: economy in<br>ge management - Economy of plan: adopt an<br>nary strategy Economy of control: disempower the knowledge<br>ment team Economy of scope: understand knowl |
| Tags:                                                                                                    |                                                                                                    |
| Autho                                                                                                    | r Keywords:                                                                                                    |
| City:                                                                                                    |                                                                                                    |
| Date A                                                                                                    | Accessed:                                                                                                    |
| 2017-10                                                                                                    | -10                                                                                                    |
| Edition                                                                                                    | 1:                                                                                                    |
| Editors                                                                                                    | s:                                                                                                    |
| Publist                                                                                                    | her: 3                                                                                                    |
| Chandos                                                                                                    | ; Publishing                                                                                                    |
| URL:                                                                                                    |                                                                                                    |
|                                                                                                    |                                                                                                    |

Notes Content

Authors: J. Suresh, K. Mahesh

Ten steps to maturity in knowledge management : lessons in economy

📧 View research catalog entry for this pape

Type: Boo

- To Import Metadata For 1. Books User Can Use Library OPAC To Get Metadata From Library OPAC:
- 2. Used The Mendeley Web Importer To Save The Choose Title To Mendeley;
- 3. Metadata For Books Already Download For Citation

### DRAG THE PDF FILE TO MENDELEY MANUALLY

| 🚺 l 💽 🕕 = l        | Downloads                                                                                                    | - • ×                                                                                                    | Mendeley Des                                                                        | ktop              |         |            |                        |                       |
|--------------------|----------------------------------------------------------------------------------------------------|----------------------------------------------------------------------------------------------------|-------------------------------------------------------------------------------------|-------------------|---------|------------|------------------------|-----------------------|
| File Home          | Share View                                                                                                    | ∧ 😮                                                                                                    |                                                                                     |                   |         | Q - Search |                        | Mohamad               |
| Copy Paste         | py path<br>Move Copy<br>te shortruit<br>te shortruit<br>te shortruit<br>Move Copy<br>Delete Rename<br>New<br>New<br>Properties<br>Childrand                                | Select none                                                                                                    |                                                                                     |                   |         |            |                        |                       |
| Clipboard          | Organize New Open                                                                                                    | Select                                                                                                    |                                                                                     |                   |         |            |                        |                       |
| . ( ) → ↑ 🚺        | → This PC → Local Disk (C:) → Users → Mohamad Salbihan → Downloads                                                                                                    | ✓ ♂ Search Downloads                                                                                                    | Title                                                                               | Year Published In | Added   | <b>v</b>   | Details Notes Contents |                       |
| 🔆 Favorites        | Name                                                                                                    | ^                                                                                                    | in economy                                                                          | 2006              | 12:21am |            |                        |                       |
| 🐌 Downloads        | Adobe Acrobat Document (18)                                                                                                    | INFORMATION TO USERS                                                                                                    | Inside intranets and extranets : knowledge management<br>and the struggle for power | 2002              | 12:21am |            |                        |                       |
| Second places      | 10.1348@000711002159653                                                                                                    | This mananipit has been reproduced from the relevant framework to M<br>Gians the two charachy hears the origination of the comparameter of the same<br>characher of the same set of the same set of the same set of the same<br>hears and characteristic approximation in a speculate frame, while where new<br>her frame any special comparameter frame.                                                                                                    | Beyond knowledge management : dialogue, creativity and<br>the corporate curriculum  | 2002              | 12:21am |            |                        |                       |
| Desktop            | Confirmation_for_Booking_ID_#_126201460_Check-in_October_2_2017 ECONOMIC VIABILITY AND PRODUCTIVITY OF URBAN AGRICULTURE IN LIBYA- AN APPLICA                              | The equility of this reproduction is dependent upon the spatial of the<br>energy substitution. Derives are indicated partic, advected are comparing to<br>Elements and photographic, prioris biombitrough, advanceduct margine,<br>and improve advancements, prioris biombitrough, advanceduct margine,<br>and improve advancements and advanced distance space from the<br>space of the space of the sp                                                                                     | Marketing management :knowledge and skills /                                        | 2013              | 12:21am |            |                        |                       |
| 👗 Google Drive     | EINANCING MECHANISM FOR AGRO PROJECTS IN ISLAMIC BANKING INSTITUTIONS                                                                                                    | In the calledy over that the author fail one and UMI is margine<br>manarchy and these are mining paper, since will be axial. Also, if<br>considered or optight martel has been assumed, a new will biolities                                                                                                    | Knowledge management : an integrative approach                                      | 2005              | 12:21am |            |                        |                       |
| 🖳 This PC          | Islamic Banks Performance- The impact of Sustainable Funding Structure. Kathy Schwalbe Information Technology Project Management                                           | Constitut materials (e.g., may, charrings, charring are reproduced by<br>socializing the ariginal, buggings at the appre historied entern and<br>containing the arigin of splits regard materials with and containing. Natu                                                                                                    | Becoming virtual :knowledge management and                                          | 2008              | 12:21am |            |                        |                       |
| Desktop            | 🔁 najed 4120141 third turnitin                                                                                                    | original is also plangapping in one separare and is included in<br>reduced lever as the bias of debasies.<br>Powerpathe lackhold is the original example, have been separabend<br>recommendation in this case. It also can call for a 5 think and white                                                                                                    | The impact of organisational culture on knowledge                                   | 2006              | 12:21am |            |                        |                       |
| Downloads          | <u>→</u> out (1)                                                                                                    | photographic priors are evaluate for our photographic or Restantions<br>approxing in USs empty for an additional charge. Constant USH detectly<br>to codes                                                                                                    | management<br>Presentation of the paper " Adaptive and                              |                   | Jul 31  |            |                        |                       |
| Music              | 🔁 out                                                                                                    | UMI                                                                                                    | cooperative model of knowledge management in MOOCs                                  |                   |         |            |                        |                       |
| Videos             | SMALL BUSINESSES PERFORMANCE- THE IMPACT OF MICROFINANCING, INDIVIDUAL AND F<br>THE EFFECTIVENESS OF E-HRM PRACTICES IN IMPROVING EMPLOYEE PERFORMANCE IN TH               | Located Advantage Transmission<br>Minimum (Sociated Advantage Transmission)<br>Minimum (Sociated Advantage Transmission)<br>Minimum (Sociated Advantage Transmis |                                                                                     |                   |         |            |                        |                       |
| Local Disk (C:)    | THE STANCE OF THE SULTANATE OF OMAN ON THE CEDAW CONVENTION; AN EXPLORAT                                                                                                   | Papendocal will geretakin of the experipte owner. Parties i mpinicalistic probability without providence                                                                                                    |                                                                                     |                   |         |            |                        |                       |
| Local Disk (D.)    | (1) اقتباس فقط - عبدالفتاح على قنبيج <mark>∑</mark><br>اقتباس فقط - عبدالفتاح علي قنبيج                                                                                    |                                                                                                    | PDF                                                                                 |                   |         |            |                        |                       |
| 📬 Network          | الذكاء العاطفي وأثره على الأداء الوظيفي لدى مديري الدواير في وزارة التربية والتعليم بسلطنة عمان 🔜                                                                          |                                                                                                    | 2                                                                                   |                   |         |            |                        |                       |
|                    | سياسي بالهوية الثقافية للأقليات في المجتمع الليبي (1977-1987) دراسة تحليلية في ضوء أدب ابن خلدون 🔽<br>افظ حمقتها معند الحافظ ابن حجد في كتابه متقبيب التماير بحديات قائدية |                                                                                                    |                                                                                     |                   |         |            | No docume              | nts selecte           |
|                    |                                                                                                    |                                                                                                    | + Copy                                                                              |                   |         |            |                        |                       |
|                    | Application (11)                                                                                                    |                                                                                                    |                                                                                     |                   |         |            |                        |                       |
|                    | CRDOWNLOAD File (2)                                                                                                    |                                                                                                    |                                                                                     |                   |         |            |                        |                       |
|                    | Unconfirmed 386463.crdownload                                                                                                    |                                                                                                    |                                                                                     |                   |         |            |                        |                       |
|                    | Unconfirmed 453157.crdownload                                                                                                    |                                                                                                    |                                                                                     |                   |         |            |                        |                       |
|                    | DS_STORE File (1)                                                                                                    |                                                                                                    |                                                                                     |                   |         |            |                        |                       |
|                    | ▷ File (1)                                                                                                    |                                                                                                    |                                                                                     |                   |         |            |                        |                       |
|                    | File folder (3)                                                                                                    | Physical and an permanent of the capacity server. Another reproductive periabilities with an permanent                                                                                                    |                                                                                     |                   |         |            |                        |                       |
|                    | ICO File (1)                                                                                                    |                                                                                                    |                                                                                     |                   |         |            |                        |                       |
|                    | IPEG image (4)                                                                                                    |                                                                                                    |                                                                                     |                   |         |            |                        |                       |
|                    | S 2917_internet                                                                                                    | Orior Status USBAR<br>Retricking stations and the menoi life in light of Thereas                                                                                                    |                                                                                     |                   |         |            |                        |                       |
|                    | stemplate_internal                                                                                                    | Aqtino sal Azathas Educado<br>Loria, Pasi Alina, Ph.D.                                                                                                    |                                                                                     |                   |         |            |                        |                       |
|                    | <                                                                                                    | 1 of 269                                                                                                    |                                                                                     |                   |         |            |                        |                       |
| 118 items 1 item s | elected 13.7 MB                                                                                                    |                                                                                                    |                                                                                     |                   |         |            |                        |                       |
|                    | 🕘 📓 🕗 📀 💽 🔛                                                                                                    | 📉 👧 👧                                                                                                    |                                                                                     |                   |         |            | - P 0 9 4              | 3:43 PM<br>10/10/2017 |

### DRAG THE PDF FILE TO MENDELEY MANUALLY: CON.

| <u>M</u>                        |                                                                                  | Mendeley Deskt                                                                                             | ор                |           | - 8 ×                                                |
|---------------------------------|----------------------------------------------------------------------------------|----------------------------------------------------------------------------------------------------|-------------------|-----------|------------------------------------------------------|
| File Edit View Tools Help       |                                                                                  |                                                                                                    |                   |           |                                                      |
|                                 | 0                                                                                |                                                                                                    |                   |           | Q - Search Mohamad Salbihan (*5                      |
| Add Folders Related Sync        | c Help                                                                           |                                                                                                    |                   |           |                                                      |
| Mendeley                        | B NEW FINDING Edit Settings                                                      |                                                                                                    |                   |           |                                                      |
| Literature Search               | ★ ● E Authors                                                                    | Title                                                                                                    | Year Published In | Added     | Details Notes Contents                               |
| m Hendeley Suggest              | 🕎 🔹 🖪 Feddersen, Carole H                                                        | Reproduced with permission of the copyright owner. Further reproduction prohibited                         | 2004              | 3:44pm    | Type: Journal Article                                |
| My Library                      | A Suresh 1 K : Mahesh Kavi                                                       | Ten stens to maturity in knowledge management : lessons in economy                                         | 2005              | 12-21am   | Reproduced with permission of the                    |
| All Documents     Added         | • Suicarly St. R., Maricarly Ravit                                               | renaces to induity in a lowedge induagement - reasons in economy                                           | 2000              | 12.21000  | copyright owner. Further reproduction                |
| Recently Read                   | 🖧 🔹 Callaghan, James                                                             | Inside intranets and extranets : knowledge management and the struggle for power                           | 2002              | 12:21am   | prohibited without permission.                       |
| ★ Favorites                     | Garvey, Bob.; Williamson, Bill                                                   | Beyond knowledge management : dialogue, creativity and the corporate curriculum                            | 2002              | 12:21am   | Authors: C. Feddersen                                |
| Needs Review                    | A Peter 1 Paul : Doonelly, James H                                               | Marketing management -knowledge and skills /                                                               | 2013              | 17:21am   | View research catalog entry for this paper           |
| & My Publications               | • • • • • • • • • • • • • • • • • • •                                            |                                                                                                    | 2010              | 1212 2011 | lournal:                                             |
|                                 | <ul> <li>Handzic, Meliha.; Zhou, Albert Z.</li> </ul>                            | Knowledge management : an integrative approach                                                             | 2005              | 12:21am   | Year: 2004                                           |
| CHAPTER 1                       | Klobas, Jane E.                                                                  | Becoming virtual :knowledge management and transformation of the distributed                               | 2008              | 12:21am   | Volume:                                              |
| COMMUNICATION                   | A . Du Plassis Marina                                                            | organization /<br>The impact of organizational culture on knowledge management                             | 2005              | 12-21am   | Issue:                                               |
| DR.ZAM                          | • Durnessis, Parina.                                                             | The implicit of organization in cardine of informedge management                                           | 2000              | 12-2100   | Pages:                                               |
| ENGLISH EXAM - MUET             | Sein-Echaluce, María Luisa; Fidalgo-Blanco<br>Ángel; García-Peñalvo, Francisco J | Presentation of the paper " Adaptive and cooperative model of knowledge management in MOOCs " in HCII 2017 |                   | Jul 31    | Abstract:                                            |
| INFORMATION RETRIEVAL & STORAGE |                                                                                  |                                                                                                    |                   |           |                                                      |
| INFORMATION SECURITY            |                                                                                  |                                                                                                    |                   |           | Taos:                                                |
| LIBRARY TRAINING                |                                                                                  |                                                                                                    |                   |           | rags.                                                |
| I NEW FINDING                   |                                                                                  |                                                                                                    |                   |           |                                                      |
| PROF. NORMAN                    |                                                                                  |                                                                                                    |                   |           | Author Keywords:                                     |
| PROF.SOHAIMI - I LEARN          |                                                                                  |                                                                                                    |                   |           | -                                                    |
|                                 |                                                                                  |                                                                                                    |                   |           | URL:                                                 |
| RESERVENTION OF A               |                                                                                  |                                                                                                    |                   |           | ADD URL                                              |
| TESTING                         |                                                                                  |                                                                                                    |                   |           | Catalog IDs                                          |
| I THESAURUS CONTRUCTION         |                                                                                  |                                                                                                    |                   |           | ArXiv ID: arXiv:1011.1669v3                          |
| Create Folder                   |                                                                                  |                                                                                                    |                   |           | DOI: 10.3102/00346543067001043                       |
| Groups                          |                                                                                  |                                                                                                    |                   |           | PMLD: 11752481                                       |
| Create Group                    |                                                                                  |                                                                                                    |                   |           | Files:                                               |
|                                 |                                                                                  |                                                                                                    |                   |           | out (2).pdf                                          |
| Trash                           |                                                                                  |                                                                                                    |                   |           | Add File                                             |
| All Deleted Documents           |                                                                                  |                                                                                                    |                   |           | Other Settings                                       |
|                                 |                                                                                  |                                                                                                    |                   |           | Unpublished work - exclude from Mendeley Web catalog |
|                                 |                                                                                  |                                                                                                    |                   |           |                                                      |
|                                 |                                                                                  |                                                                                                    |                   |           |                                                      |
|                                 |                                                                                  |                                                                                                    |                   |           |                                                      |
|                                 |                                                                                  |                                                                                                    |                   |           |                                                      |
|                                 |                                                                                  |                                                                                                    |                   |           |                                                      |
|                                 |                                                                                  |                                                                                                    |                   |           |                                                      |
|                                 |                                                                                  |                                                                                                    |                   |           |                                                      |
|                                 | 🚔 🧏 😇 🚱                                                                          |                                                                                                    |                   |           | ▲ 🕨 🔒 🔛 🔶 3:44 PM<br>10/10/2017                      |
|                                 |                                                                                  |                                                                                                    |                   |           |                                                      |

 Drag The Download Pdf File To Mendeley Desktop, The Pdf File Will Automatically Updated To Mendeley Cloud Storage.

#### Details Notes Contents Aumors: S. Marun, M. FOUIDHITEAU, S. TUTKI EL di. New research catalog entry for this paper Journal: Year:

Volume:

Issue:

Pages:

Abstract:

Tags:

#### Author Keywords:

Contingency actions; Open data; Open government; Risk; e-Government

#### Day:

7

#### Month:

November

#### URL:

Image: Arrow Arrow Ar Matth://dx.doi.org/10.1088/1751-8113/44/8/085201 Add URL...

#### Catalog IDs

ArXiv ID: 1011.1669 DOI: 10.1088/1751-8113/44/8/085201 ISBN: 9781909507227 ISSN: 20491034 PMID: 25246403 Files:

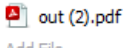

Add File...

Other Settings

Unpublished work - exclude from Mendeley Web catalog

| Catalog IDs |                               |        |  |  |  |  |  |  |
|-------------|-------------------------------|--------|--|--|--|--|--|--|
| ArXiv ID:   | 1011.1669                     | $\sum$ |  |  |  |  |  |  |
| DOI:        | 10.1088/1751-8113/44/8/085201 | 2      |  |  |  |  |  |  |
| ISBN:       | 9781909507227                 | Lookup |  |  |  |  |  |  |
| ISSN:       | 20491034                      | 2      |  |  |  |  |  |  |
| PMID:       | 25246403                      | 2      |  |  |  |  |  |  |
|             |                               |        |  |  |  |  |  |  |

#### Details Notes Contents Type: Journal Article A 'missing' family of classical orthogonal polynomials Authors: L. Vinet, A. Zhedanov Niew research catalog entry for this paper Journal of Physics A: Mathematical and lournal Theoretical 2011 Year: Volume: 44 Issue: Pages: 085201

Abstract:

| Tag | s: |
|-----|----|

ø

ø

P

ø

P

 $\odot$ 

#### Author Keywords: Contingency actions; Open data; Open government; Risk; e-Government Day: 25 Month: February URL:

#### http://arxiv.org/abs/1011.1669 http://dx.doi.org/10.1088/1751-8113/44/8/085201 http://stacks.iop.org/1751-8121/44/i=8/a=085201?ke... Add URL... Catalog IDs ArXiv ID: 1011.1669 DOI: 10.1088/1751-8113/44/8/085201

 $\odot$ 

 $\mathbf{C}$ 

0

 $\mathcal{P}$ 

 $\mathcal{P}$ 

3

ISBN: 9781909507227 1751-8113 ISSN: PMID: 25246403

### **UPDATE METADATA DETAIL AUTOMATICALLY**

- If The Metadata Of The Pdf File Not Complete, Use The Catalog IDs To Complete The Metadata.
- 2. Click To The "DOI Lookup" To Complete The Metadata Detail Automatically.
- 3. The Metadata Will Auto Update With Complete Info.

### MERGE METADATA WITH PDF FILE

| 3   |    |     |                 |                                                 |                                                                                                    |      | Q - Search                         |         | Mohamad Salbihan 🧳                                                                                                    |
|-----|----|-----|-----------------|-------------------------------------------------|----------------------------------------------------------------------------------------------------|------|------------------------------------|---------|----------------------------------------------------------------------------------------------------|
| elp |    |     |                 |                                                 |                                                                                                    |      |                                    |         |                                                                                                    |
| B ( | HA | PTE | R 1             | Edit Settings                                   |                                                                                                    |      |                                    |         |                                                                                                    |
| r   | 9  | Ð   | Author          | s                                               | Title                                                                                                    | Year | Published In                       | Added   | Details Notes Contents                                                                                                    |
| 3   | •  | 4   |                 |                                                 | full-text                                                                                                    |      |                                    | 12:23am | These details need reviewing. You can mark them as correct, or search the Mendeley catalog.                                                                                         |
|     | •  | 4   | Iqbal,<br>Hamad | Farkhund; Binsalleeh,<br>d; Fung, Benjamin C M; | A unified data mining solution for authorship analysis in<br>anonymous textual communications                     | 2013 | Information<br>Sciences            | Oct 30  | Details are Correct Search                                                                                                    |
| 2   |    |     | Saper,<br>Mohd; | Noor; Ain, Nurul; Daud,<br>Ahmad, Norazani      | Kesahan dan Kebolehpercayaan Modul I-Sc (Islamic Spiritual<br>Counseling) ke atas Pelajar Bermasalah Tingkah Laku | 2016 | International<br>Journal of Islami | Sep 20  | Type: Journal Article  full-text Authors: Authors  View research catalog entry for this paper Journal: Year: Volume: Issue: Pages: Abstract: Tags: Author Keywords: URL: Add URL  V |

Mendeley Deskto

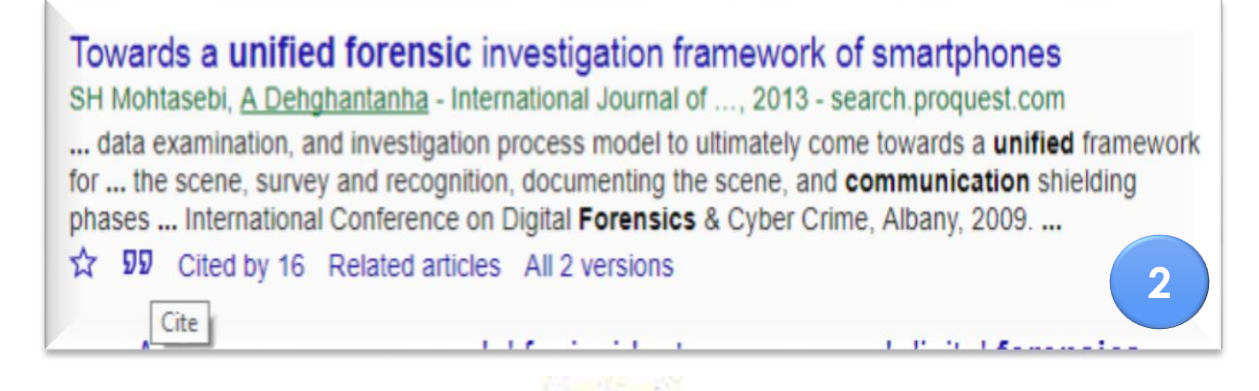

| Cite      |                                                                                                    | $\times$ |  |  |  |  |  |  |
|-----------|----------------------------------------------------------------------------------------------------|----------|--|--|--|--|--|--|
| MLA       | Mohtasebi, S. H., and A. Dehghantanha. "Towards a unified forensic investigation framework of smartphones." <i>International Journal of Computer Theory and Engineering</i> 5.2 (2013): 351.                  |          |  |  |  |  |  |  |
| APA       | Mohtasebi, S. H., & Dehghantanha, A. (2013). Towards a unified forensic investigation framework of smartphones. <i>International Journal of Computer Theory and Engineering</i> , <i>5</i> (2), 351.          |          |  |  |  |  |  |  |
| Chicago   | Mohtasebi, S. H., and A. Dehghantanha. "Towards a unified<br>forensic investigation framework of smartphones." <i>International</i><br><i>Journal of Computer Theory and Engineering</i> 5, no. 2 (2013): 351 |          |  |  |  |  |  |  |
| Harvard   | Mohtasebi, S.H. and Dehghantanha, A., 2013. Towards a unified forensic investigation framework of smartphones. <i>International Journal of Computer Theory and Engineering</i> , 5(2), p.351.                 |          |  |  |  |  |  |  |
| Vancouver | Mohtasebi SH, Dehghantanha A. Towards a unified forensic investigation framework of smartphones. International Journal of Computer Theory and Engineering. 2013 Apr 1;5(2):351.                               |          |  |  |  |  |  |  |
|           | BibTeX EndNote RefMan RefWorks                                                                                                    |          |  |  |  |  |  |  |
|           | BibTeX EndNote RefMan RefWorks                                                                                                    |          |  |  |  |  |  |  |

- 1. If The Metadata Don't Have The DOI In The Detail Panel, Download The Metadata From Google Scholar.
- 2. Click Cite Icon, The Cite Window Will Appear.
- 3. Click To "RefMan" To Download The Metadata File.

#### scholar (9).ris

https://scholar.googleuse

Show in folder

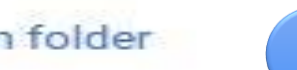

# **MERGE METADATA WITH PDF** FILE

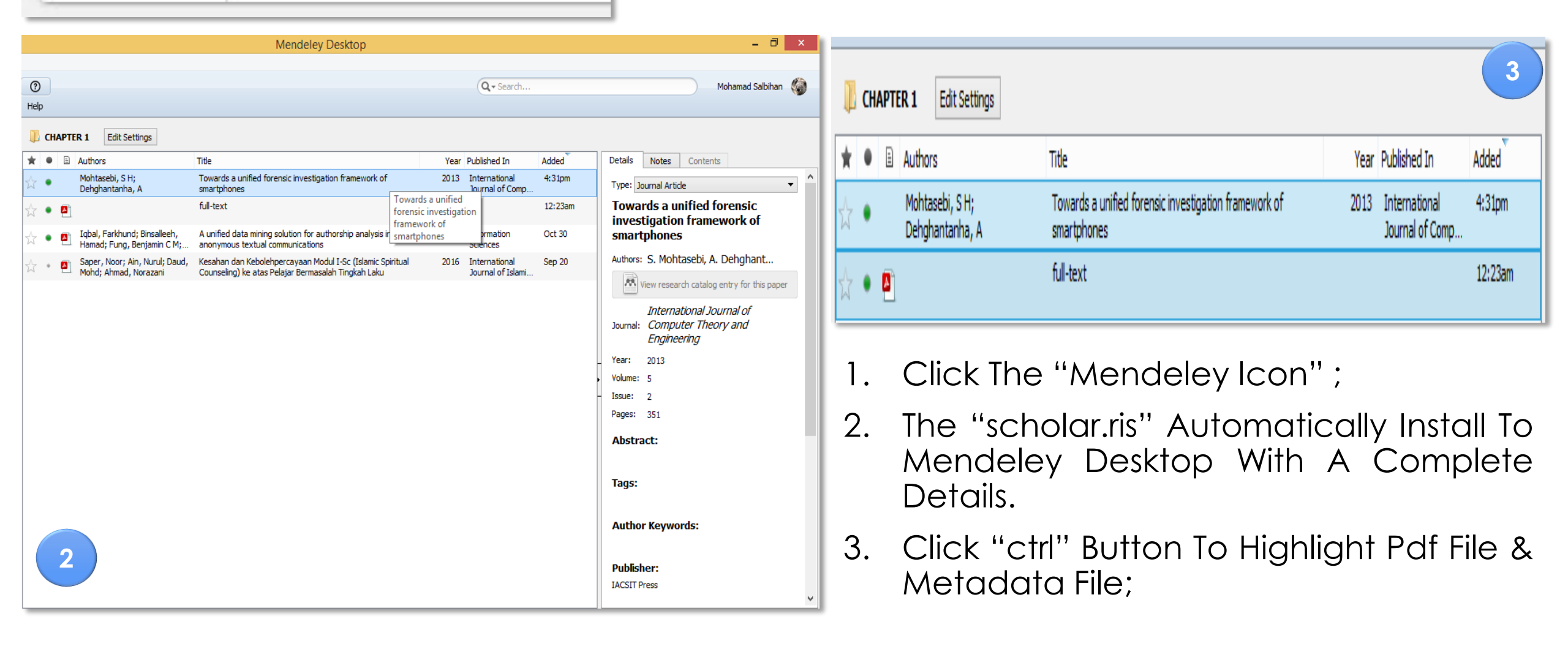

| Details Notes Contents                                            | Details   |
|-------------------------------------------------------------------|-----------|
| 2 documents selected<br>Edits will affect all selected documents. | Type: Jou |
| Merge Documents                                                   | Towar     |
|                                                                   | Invest    |
| Type: Journal Article 🔻                                           | Sinary    |
| Title                                                             | Authors:  |
| Authors: Authors                                                  | 💌 Vi      |
| Journal:                                                          |           |
| Year:                                                             | Journal:  |
| Volume:                                                           |           |
| Issue:                                                            | Year:     |
| Pages:                                                            | Volume:   |
| Abstract                                                          | Issue:    |
| ADSTRACT.                                                         | Pages:    |
|                                                                   | Abstra    |
| Tags:                                                             | 1         |
| Author Keywords:                                                  | Tags:     |
|                                                                   |           |
| 1181 -                                                            | Author    |
| Add URL                                                           |           |
|                                                                   | Publish   |
| Catalog IDs                                                       | IACSIT Pr |
| Arxiv ID:                                                         |           |
|                                                                   |           |

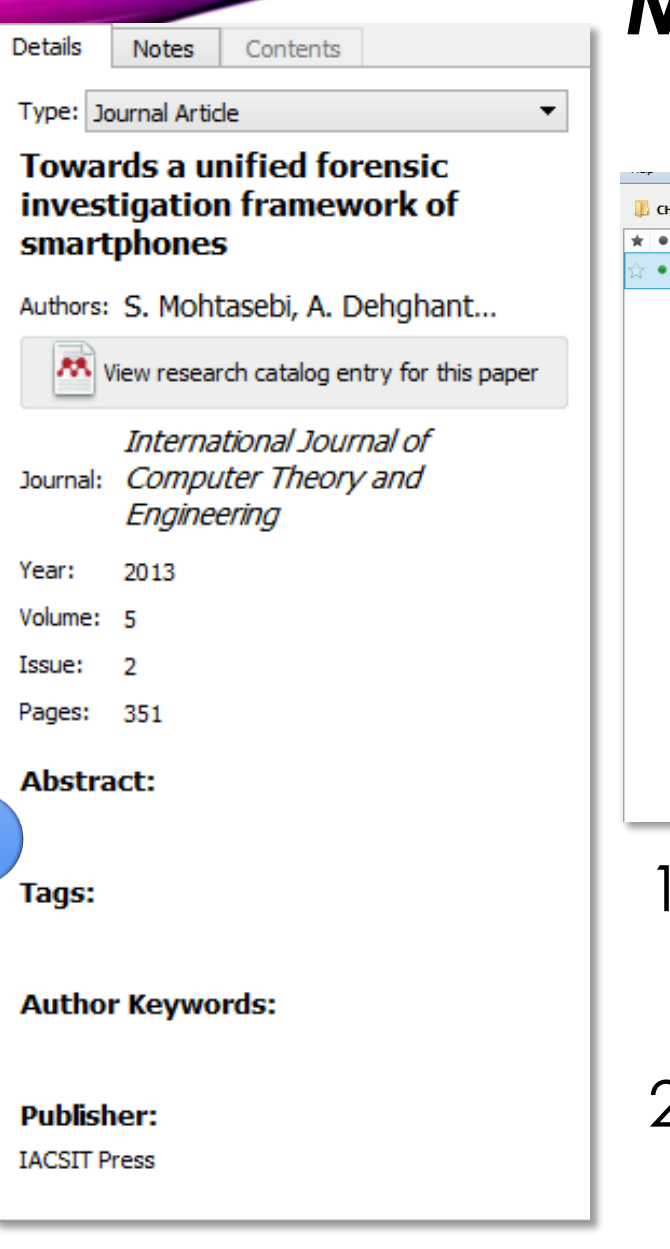

# MERGE METADATA WITH PDF FILE

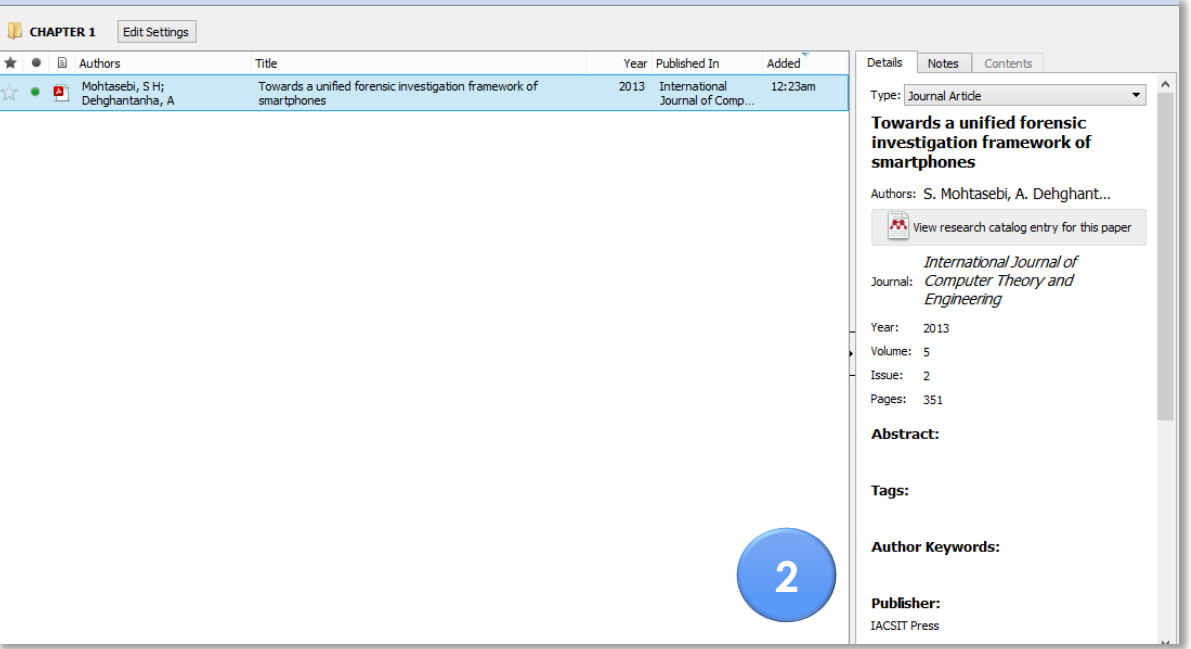

1. Click "Merge Document" Button.

2. Pdf File Will Merge With The Metadata File.

### **READ, HIGHLIGHT, & CREATE A NOTE IN THE MENDELEY**

3

DESKTOP

#### **P** periodica polytechnica

Social and Management Sciences 18/2 (2010) 103-111 doi: 10.3311/pp.so.2010-2.05 web: http://www.pp.bme.hu/so © Periodica Polytechnica 2010 Knowledge sharing in medical team: knowledge, knowledge management, and team knowledge

Balázs Péter Hámornik / Marta Juhasz

RESEARCH ARTICLE

Received 2010-07-14

#### Abstract

als (like for example in rehabilitation) so knowledge is a central medicine and medical knowledge and teamwork to ameliorate issue in this field: the fast growing biomedical knowledge base the medical knowledge sharing, medical practice, and patient is needed to be applied as fast and as effectively as possible to safety. At first the definition of knowledge and knowledge manavoid medical errors. The suitable method for this purpose is a gement is needed, then the review of the applicability of the knowledge management system, which is based on the special- knowledge management systems. Focusing on the medical field, ties of medical knowledge, and the expert teams of physicians the nature of medical knowledge and the development of medand related professionals. The aim of this article is to review the ical expertise are of importance. From an extra-individual perliterature on three levels: (1) personal level (medical knowledge spective the most important point is the necessity and advanand knowledge encansulation theory by Roshuizen and Schmidt tages of medical teamwork and knowledge sharing. On the ba-

The purpose of this study is to form a picture of knowledge, Nowadays medical work is team work of several profession- and knowledge management, focusing on the applied field of

#### 2 Go Tools it View Help Q € J -Ae -High Highlight Text Pan Note Zoom Full 🐴 Ŕ periodica polytechnic... 🔀 ibrary

#### ile Edit View Go Tools Held

📮 Ŕ periodica polytechnic... 🗵

#### Abstract

Nowadays medical work is team work of several professionals (like for example in rehabilitation) so knowledge is a central issue in this field: the fast growing biomedical knowledge base is needed to be applied as fast and as effectively as possible to avoid medical errors. The suitable method for this purpose is a knowledge management system, which is based on the specialties of medical knowledge, and the expert teams of physicians and related professionals. The aim of this article is to review the literature on three levels: (1) personal level (medical knowledge and knowledge encapsulation theory by Boshuizen and Schmidt (1992) (2) team level (medical teamwork, e.g. in rehabilitation); (3) and organizational level (knowledge management systems).

The medical work has some specialties that constraint the possibilities of knowledge management. On one hand, medical development. knowledge in a high level of expertise is activated faster, but in a less detailed manner compared to other domains of knowledge; it is stored in an encapsulated form. On the other hand, as a consequence of medical work, any effective knowledge management system must be "baked in" the daily routine (Devenport, Glaser 2002). The user interface must be on the spot, avoiding additional efforts, and time needs. As a conclusion, this review is the integration of experiences and results from group interaction researches in high risk environment, and the practices from the knowledge management applications in several domains of work and to find the theoretical possibilities of a successful knowledge

The purpose of this study is to form a picture of knowledge, and knowledge management, focusing on the applied field of medicine and medical knowledge and teamwork to ameliorate the medical knowledge sharing, medical practice, and patient safety. At first the definition of knowledge and knowledge management is needed, then the review of the applicability of the knowledge management systems. Focusing on the medical field, the nature of medical knowledge and the development of medical expertise are of importance. From an extra-individual perspective the most important point is the necessity and advantages of medical teamwork and knowledge sharing. On the basis of these theoretical considerations, the study presents a functioning knowledge management system showing possibilities of applying such systems in Hungary, completed with teamwork

#### 1 Knowledge

At the beginning of the general introduction of about the knowledge itself, it is important to review the cognitive psychological backgrounds based on the literature of the human memory. Knowledge as other long term memory contents is represented in different ways in the human mind. According to Tulving [18] there is an episodic and a semantic long term memory. This means the separation of a specific event and an experience related retrieval of memory contents (with context) form the general 'background knowledge', what is standing behind the

- 1. To Read The Article, Double Click On The Pdf File & New Window Will Appear;
- 2. To Highlight Sentences, Click To Highlight Text;
- 3. Highlight The Chosen Sentences Or Statements.

### READ, HIGHLIGHT, & CREATE A NOTE IN THE MENDELEY DESKTOP

The purpose of this study is to form a picture of knowledge, and knowledge management, focusing on the applied field of medicine and medical knowledge and teamwork to ameliorate the medical knowledge sharing, medical practic safety. At first the definition of knowledge and kn agement is needed, then the review of the applied knowledge management systems. Focusing on the medical medical medical the nature of medical knowledge and the development of medical expertise are of importance. From an extra-individual perspective the most important point is the necessity and advantages of medical teamwork and knowledge sharing. On the ba-

The purpose of this study is to form a picture of knowledge, and knowledge management, focusing on the applied field of medicine and medical knowledge and the medical knowledge sharing, medic safety. At first the definition of knowled agement is needed, then the review of

knowledge management systems. Focusing on the medical field, the nature of medical knowledge and the development of medical expertise are of importance. From an extra-individual perspective the most important point is the necessity and advantages of medical teamwork and knowledge sharing. On the ba-

| Q - Search                  | Mohamad Salbihan |
|-----------------------------|------------------|
|                             |                  |
| etails Notes Contents       |                  |
| GENERAL NOTES               | в / Ц            |
|                             |                  |
|                             |                  |
|                             |                  |
|                             |                  |
|                             |                  |
| PRIVATE ANNOTATIONS         |                  |
| 0-                          | Î                |
| Mohamad Salbihan Salman     | 5m ago           |
| INTRODUCTION                |                  |
| 0*                          | Î                |
| 😬 Mohamad Salbihan Salman   | 1m ago           |
| LITERATURE REVIEW           |                  |
| 0*                          | Î                |
| Mohamad Salbihan Salman     | Just now         |
| LITERATURE REVIEW           |                  |
| 0-                          | ÷.               |
| Mohamad Salbihan Salman     | Just now         |
| CONCLUSION & RECOMMENDATION |                  |
|                             |                  |
|                             |                  |
|                             | 3                |

- Right Click & Choose Add Note For References;
- 2. Write A Note For References In Notes;
- 3. To Check Listed Note, Click To Notes Menu For Reviewing The Content Of Listed Noted.

# INSERT CITATION AND BIBLIOGRAPHIES IN MICROSOFT

|                                                                                                    | Docu                                                                                                    | ment1 - Word                       |                                                                      |                                                                                  | msalbihani                |
|----------------------------------------------------------------------------------------------------|----------------------------------------------------------------------------------------------------|------------------------------------|----------------------------------------------------------------------|----------------------------------------------------------------------------------|---------------------------|
| Layout References Mailings Review View V<br>set Endnote<br>st Footnote<br>ow Notes<br>tes<br>tes<br>tes<br>tes<br>tes<br>tes<br>tes<br>tes<br>tes | Tell me what you want to do         Image: Smart Researcher Lookup<br>Research       Image: Smart Researcher Citation = % Bibliography = Citations & Bibliography = 3 | Captions                           | Mark<br>Entry<br>Index                                               | Mark<br>Dupdate Table of Authonities<br>Mark<br>Citation<br>Table of Authonities | · · · · 7 · · · ·         |
|                                                                                                    |                                                                                                    |                                    |                                                                      |                                                                                  | 1                         |
| File Home Insert                                                                                                    | Design Layout                                                                                                    | References                         | Mailings                                                             | Review Viev                                                                      | v Q Tell                  |
| Table of Contents *                                                                                                    | AB <sup>1</sup> Insert Endro                                                                                                    | ote<br>ote •<br>Insert<br>Citation | <ul> <li>♦ Undo</li> <li>♦ Refresh</li> <li>♦ Export as *</li> </ul> | CI Insert Bibliog                                                                | graphy<br>eley<br>Psych 🔻 |
| fable of Contents                                                                                                    | Footnotes                                                                                                    | Г <u>а</u> н                       | · A · ·                                                              | ey Cite-O-Matic                                                                  | · 1 · ·                   |

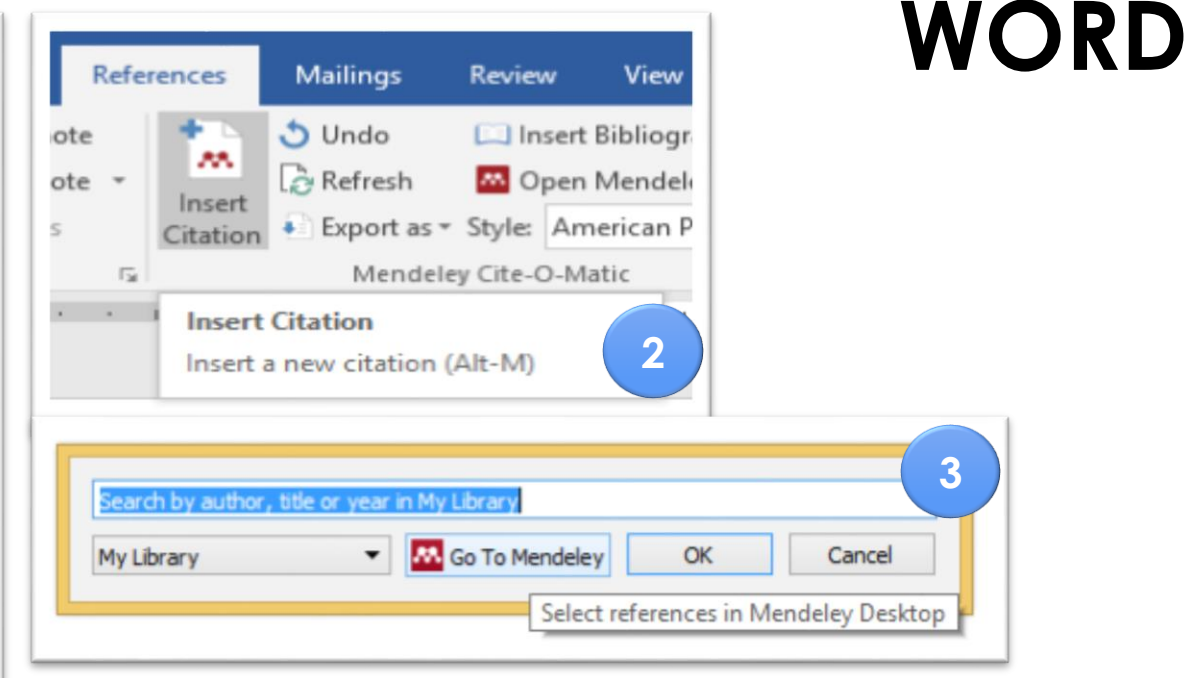

- 1. To Insert Citation, Go To References Menu In MS Word;
- 2. Click Insert Citation & Mendeley Search Box Will Appear;
- 3. Click "Go To Mendeley" To Open The Mendeley Desktop.

# INSERT CITATION AND BIBLIOGRAPHIES IN MICROSOFT WORD

|                                            |                     |                                |                                                                    | the second second second second second second second second second second second second second second second se |                                  |        |                                                          |                                                                                                    |                                   |
|--------------------------------------------|---------------------|--------------------------------|--------------------------------------------------------------------|----------------------------------------------------------------------------------------------------|----------------------------------|--------|----------------------------------------------------------|----------------------------------------------------------------------------------------------------|-----------------------------------|
| e Edit View Tools Help                     |                     |                                |                                                                    |                                                                                                    |                                  |        |                                                          |                                                                                                    |                                   |
|                                            | S # X               | • •                            |                                                                    |                                                                                                    |                                  |        | Q.+ Search                                               |                                                                                                    | Mohamad Salbihan 🛛 😳              |
| Add Folders Related Share                  | e Sync Ote Cano     | cel Help                       |                                                                    |                                                                                                    |                                  |        |                                                          |                                                                                                    |                                   |
| My Library 🛛 🖲 Ř periodica polytechnic . 🕻 |                     |                                |                                                                    |                                                                                                    |                                  |        |                                                          |                                                                                                    |                                   |
| iendeley                                   | Needs Review        |                                |                                                                    |                                                                                                    |                                  |        |                                                          |                                                                                                    |                                   |
| Diterature Search                          | * * E Author        | *                              | Teta                                                               |                                                                                                    | Var. Sublished In                | Added  | Ortais Notes Ore                                         | tents.                                                                                             |                                   |
| Mendeley Suggest                           | Hánomik, B          | lalázs Péter; Juhasz, Marta    | R periodica polytechnica Knowledge sharing in medical team: knowle | edge, knowledge                                                                                                 | 2010 Social and Management       | Nar 15 | 0.5                                                      |                                                                                                    | the state of the section          |
| ly Library                                 | ж • <b>е</b>        |                                | management, and team knowledge                                     |                                                                                                    | Sciences                         |        | Patala as Casad                                          | leving, rou can mark them as correct, or sea                                                       | ron the Hendeley Catalog.         |
| Al Documents                               | 🚊 🔹 💆 Kabir, M; Pri | ofessor, Hassan; Bashir, Abdel | Determinants of Islamic Banking Profitability                      |                                                                                                    |                                  | Mar 15 | Deals are correct                                        | JERVI                                                                                              |                                   |
| Recently Read                              | 🔄 🔹 💣 Mdaughlin, i  | Gabriele; Stankosky, Michael   | Knowledge has legs: personal knowledge strategies shape the futur  | re of knowledge work and                                                                                        |                                  | Mar 15 | Type: Journal Article                                    |                                                                                                    | -                                 |
| * Favorites                                | in the later        |                                | knowledge management                                               |                                                                                                    | W15 Economic Intervation During  | Mar 15 | Ŕ periodica polyt                                        | echnica Knowledge sharing i                                                                        | n medical                         |
| 😔 Needs Review                             | ☆ • Ē               |                                |                                                                    |                                                                                                    | 2112 Caripean integration prodes |        | team: knowledge                                          | , knowledge management, an                                                                         | d team                            |
| Ry Publications                            |                     |                                |                                                                    |                                                                                                    |                                  |        | katowiccuge                                              | H hhere                                                                                            |                                   |
| Unsorted                                   |                     |                                |                                                                    |                                                                                                    |                                  |        | Authors: B. Hamornik,                                    | M. Junasz                                                                                          |                                   |
| Create Folder                              |                     |                                |                                                                    |                                                                                                    |                                  |        |                                                          | View research catalog entry for this paper                                                         |                                   |
|                                            |                     |                                |                                                                    |                                                                                                    |                                  |        | Journal: Social and N                                    | anagement Sciences                                                                                 |                                   |
| Create Group                               |                     |                                |                                                                    |                                                                                                    |                                  |        | Year: 2010                                               |                                                                                                    |                                   |
|                                            |                     |                                |                                                                    |                                                                                                    |                                  |        | Volume: 18                                               |                                                                                                    |                                   |
| rash                                       |                     |                                |                                                                    |                                                                                                    |                                  |        | Issue: 2                                                 |                                                                                                    |                                   |
| All Deleted Documents                      |                     |                                |                                                                    |                                                                                                    |                                  |        | Pages: 303-111                                           |                                                                                                    |                                   |
|                                            |                     |                                |                                                                    |                                                                                                    |                                  |        | Abstract:                                                |                                                                                                    |                                   |
| er by Authors                              |                     |                                |                                                                    |                                                                                                    |                                  |        | Nowadays medical work is<br>rehabilitation] so knowledg  | team work of several profession-als (like for<br>e is a central issue in this field: the fast grow | ng bionedical                     |
|                                            |                     |                                |                                                                    |                                                                                                    |                                  |        | knowledge base is needed<br>nedical errors. The suitable | to be applied as fast and as effectively as po<br>ie method for this purpose is a knowledge mar    | sable to avoid<br>wgement system, |
| hir, Abdel-Hameed M<br>normk, Balázs Péter |                     |                                |                                                                    |                                                                                                    |                                  |        | which is based on the spec<br>physicians and related pro | sal-tes of medical knowledge, and the expert<br>fessionals. The aim of this article is to review   | teams of<br>the literature on     |
| na<br>acz Marta                            |                     |                                |                                                                    |                                                                                                    |                                  |        | three levels: (1) personal<br>by Boshuizen and Schmidt   | evel (nedkal knowledge and knowledge enca<br>(1992) (2) team level (nedkal teamwork, e.g           | psulation theory                  |
| r, M                                       |                     |                                |                                                                    |                                                                                                    |                                  |        | rehabilitation); (3) and org<br>nedical work has some sp | anizational level (knowledge management sys<br>scialities that constraint the possibilities of kno | dens). The<br>wiedge              |
| aughin, Gabriele<br>fessor, Hassan         |                     |                                |                                                                    |                                                                                                    |                                  |        | nanagement. On one han<br>faster, but in a less details  | d, medical knowledge in a high level of expert<br>ed marmer compared to other domains of kno       | te is activated<br>vledge; it is  |
| ol, Iwone<br>ricodiv, Nichael              |                     |                                |                                                                    |                                                                                                    |                                  |        | stored in an encapsulated<br>any effective knowledge n   | form. On the other hand, as a consequence<br>nanage-ment system must be "baked in " the            | of medical work,<br>daily routine |
|                                            |                     |                                |                                                                    |                                                                                                    |                                  |        | (Deverport, Gaser 2002),<br>efforts, and time needs, A   | The user interface must be on the spot, avo<br>is a conclusion, this review is the integration of  | ding additional<br>f experiences  |
|                                            |                     |                                |                                                                    |                                                                                                    |                                  |        | _                                                        |                                                                                                    |                                   |
|                                            |                     |                                |                                                                    |                                                                                                    |                                  |        | Tags:                                                    |                                                                                                    |                                   |
|                                            |                     |                                |                                                                    |                                                                                                    |                                  |        |                                                          |                                                                                                    |                                   |
|                                            |                     |                                |                                                                    |                                                                                                    |                                  |        | Author Keywords:                                         |                                                                                                    |                                   |
|                                            |                     |                                |                                                                    |                                                                                                    |                                  |        |                                                          |                                                                                                    |                                   |
|                                            |                     |                                |                                                                    |                                                                                                    |                                  |        | Date Accessed:                                           |                                                                                                    |                                   |
|                                            |                     |                                |                                                                    |                                                                                                    |                                  |        |                                                          |                                                                                                    |                                   |
|                                            |                     |                                |                                                                    |                                                                                                    |                                  |        | URL:                                                     |                                                                                                    |                                   |
|                                            |                     |                                |                                                                    | 1                                                                                                    |                                  |        | P www.pp.bme.hul                                         |                                                                                                    | ő.                                |
|                                            |                     |                                |                                                                    |                                                                                                    |                                  |        |                                                          |                                                                                                    |                                   |
| (                                          |                     |                                | -                                                                  |                                                                                                    |                                  |        |                                                          |                                                                                                    |                                   |
| CC                                         | ~                   |                                | 0                                                                  |                                                                                                    |                                  |        |                                                          |                                                                                                    |                                   |
|                                            | ~                   |                                | 0                                                                  |                                                                                                    |                                  |        |                                                          |                                                                                                    |                                   |
|                                            |                     |                                |                                                                    |                                                                                                    |                                  |        |                                                          |                                                                                                    |                                   |
|                                            |                     |                                |                                                                    |                                                                                                    |                                  |        |                                                          |                                                                                                    |                                   |
| Cite                                       |                     |                                |                                                                    | Needs Rev                                                                                                    | view                             |        |                                                          |                                                                                                    |                                   |
| Sel                                        | nd cita             | ation t                        | o plugin                                                           |                                                                                                    |                                  |        |                                                          |                                                                                                    |                                   |
|                                            |                     |                                | - program                                                          |                                                                                                    |                                  | ~      |                                                          | -                                                                                                  |                                   |
|                                            |                     |                                |                                                                    |                                                                                                    |                                  |        |                                                          |                                                                                                    |                                   |

1. To Cite An Article, Highlight The Selected Article;

2. Find The "Cite" Button To Send The Citation To Plugin In The MS Word.

|   |    | <mark>0</mark> N | eeds | Review                                     |                                                                                                    |      |                                   |        |   |
|---|----|------------------|------|--------------------------------------------|----------------------------------------------------------------------------------------------------|------|-----------------------------------|--------|---|
| - | *  | k e              |      | Authors                                    | Title                                                                                                    | Year | Published In                      | Added  |   |
| - | 22 | 2.               | •    | Hámornik, Balázs Péter; Juhasz, Marta      | Ŕ periodica polytechnica Knowledge sharing in medical team: knowledge, knowledge<br>management, and team knowledge | 2010 | Social and Management<br>Sciences | Mar 16 |   |
|   | ž  | 5.4              |      | Kabir, M; Professor, Hassan; Bashir, Abdel | Determinants of Islamic Banking Profitability                                                                      |      |                                   | Mar 15 |   |
|   | ž  | 2.               |      | Mclaughlin, Gabriele; Stankosky, Michael   | Knowledge has legs: personal knowledge strategies shape the future of knowledge work and<br>knowledge management   |      |                                   | Mar 16 | 2 |
|   | 24 | 5                |      | Sobol, Iwona; Iwona                        | ISLAMIC BANKING IN THE EUROPEAN UNION COUNTRIES                                                                    | 2015 | European Integration Studies      | Mar 15 |   |

# INSERT CITATION AND BIBLIOGRAPHIES IN MICROSOFT WORD

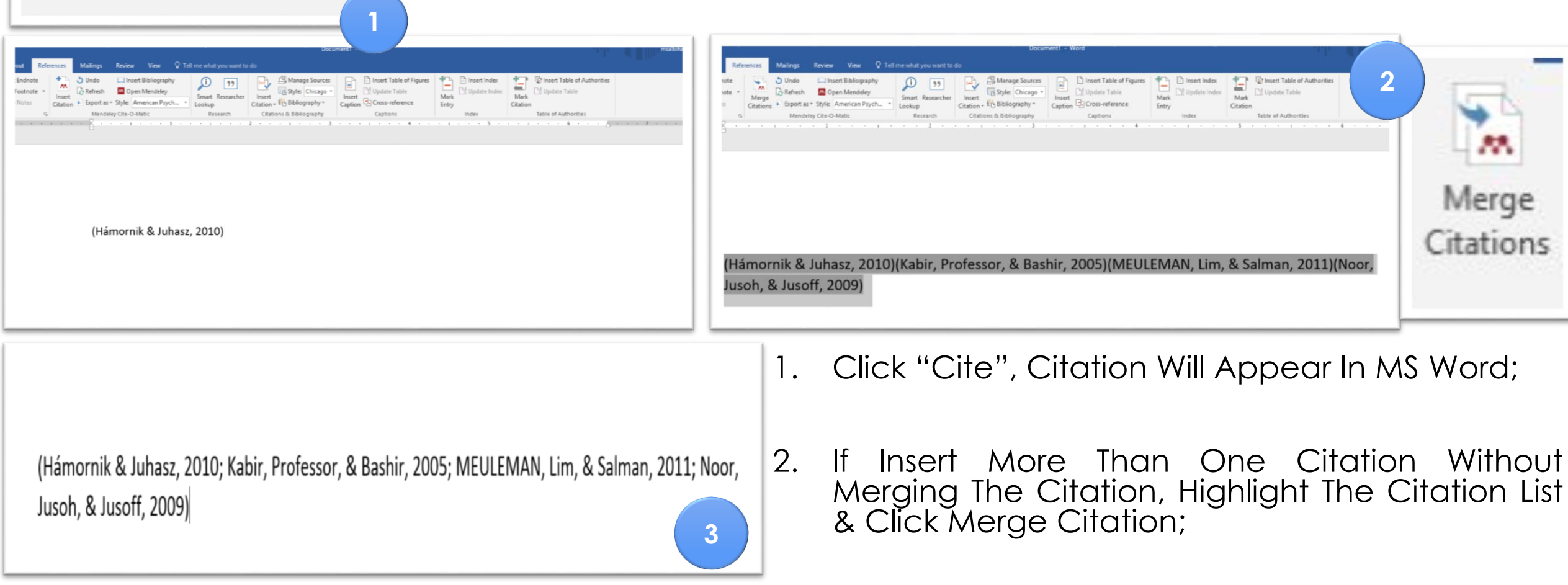

"

Cite

Send citation to plugin

3. The Citation Will Combine Automatically.

#### References Mailings Review View 🛄 Insert Bibliogr 🔿 Undo ote Refresh Open Mendel ote Insert Export as \* Style: American P Mendeley Cite-O-Matic 5 Insert Citation Insert a new citation (Alt-M) Search by author, title or year in My Library K Go To Mendeley • OK Cancel My Library Select references in Mendeley Desktop

# INSERT CITATION AND BIBLIOGRAPHIES IN MICROSOFT WORD

(Mughal, 2000; Noor, Jusoh, & Jusoff, 2009; Schumann, 2007; Siddiqi & Mannan, 1403; Sobol & Iwona, 2015)

- " × 0 0 Sync Send citation to plugin Determinants of Islami.... 🖸 🕴 Knowledge has legs: p... 🔯 Edit Settings All Documents Authors Title Vear Published In Added Bhatt, Rakesh M World englishes 2001 Annual Review of Mar 14 Anthropology Ŕ periodica polytechnica Knowledge sharing in medical team: knowledge, knowledg 2010 Social and Management Mar 16 Hámornik, Balázs Péter: Juhasz, Mart management, and team knowledge Sciences Mar 15 M; Professor, Hassan; Bashir, Abdel Determinants of Islamic Banking Profitability 2005 Mclaughlin, Gabriele; Stankosky, Michael Knowledge has legs: personal knowledge strategies shape the future of knowledge work and 2010 Emerald Group Publishing Mar 16 knowledge managemen Limited 2011 Bijdragen tot de Taal-, Land-Mar 12 MEULEMAN, JOHAN; Lim, Chong Wei; Sal Dakwah, competition for authority, and developmen en Volkenkunde Mughal, Raees Ahmed Five decades of children's literature in Pakistan 2000 Mar 12 . . 2009 Journal Media and Mar 13 Noor, Wan; Jusoh, Hazlina Wan; Jusoff, K .... Using multimedia in teaching Islamic studies Communication Studies A Muslim 'Diaspora' in the United States? 2007 The Muslim World Mar 12 Schumann, Christoph . . Mar 12 Siddigi, Muhammad Nejatullah; Mannan, M N Issues in Islamic Banking 1403 J. Res. Islamic Econ . . Sobol, Iwona; Iwona ISLAMIC BANKING IN THE EUROPEAN UNION COUNTRIES 2015 European Integration Studies Mar 15
- Another Way To Merge Citation, Click "Insert Citation" → Click Go To Mendeley → Mendeley Desktop Will Appear → Highlight The Selected Article → Click "Cite";
- 2. The Citation Will Merge Automatically In Microsoft Word.

# INSERT CITATION AND BIBLIOGRAPHIES IN MICROSOFT WORD

3

| at Ref                      | erences            | Mailings                                                       | Review View V Te                                          | I me what you want to      |                                        |                         |            |                      |  |
|-----------------------------|--------------------|----------------------------------------------------------------|-----------------------------------------------------------|----------------------------|----------------------------------------|-------------------------|------------|----------------------|--|
| ndnote<br>otnote =<br>iotes | Insert<br>Citation | <ul> <li>Undo</li> <li>Refresh</li> <li>Export as *</li> </ul> | Unsert Bibliography Open Mendeley Style: American Psych * | Smart Researcher<br>Lookup | Insert<br>Citation - 10 Bibliography * | Insert Table of Figures | Mark Entry | Mark Update Table    |  |
|                             |                    | Mendele                                                        | ry Cite-O-Matic                                           | Research                   | Citations & Bibliography               | Captions                | Index      | Table of Authorities |  |

#### References

References

Insert Bibliography

Style: American Psych...

Insert Bibliography

Insert a bibliography

Open Mendeley

ey Cite-O-Matic

(i)

Lookup

Smart Rese

Research

2

2

- Mughal, R. A. (2000). Five decades of children's literature in Pakistan, *38*(10). Retrieved from http://ezproxy.usim.edu.my:2102/docview/216122591/fulltextPDF/D1A82254E8304DE7PQ/8?acc ountid=33993
- Noor, W., Jusoh, H. W., & Jusoff, K. (2009). Using multimedia in teaching Islamic studies. *Journal Media* and Communication Studies, 1(5), 86–94. Retrieved from http://www.academicjournals.org/jmcs
- Schumann, C. (2007). A Muslim "Diaspora" in the United States? *The Muslim World*, 97(11). Retrieved from

http://ezproxy.usim.edu.my:2102/docview/216442294/fulltextPDF/D1A82254E8304DE7PQ/4?acc ountid=33993

Siddiqi, M. N., & Mannan, M. N. (1403). Issues in Islamic Banking. J. Res. Islamic Econ, 1(1), 57–59. Retrieved from http://s3.amazonaws.com/academia.edu.documents/27759886/issues-in-islamicbanking-reviewed-by-m.n.-

mannan.pdf?AWSAccessKeyId=AKIAIWOWYYGZ2Y53UL3A&Expires=1489383375&Signature=3FSKS hBd8MZ28hj5CPL5DjRQqGY%253D&response-content-disposition=inline%253B filename%253

Sobol, I., & Iwona. (2015). ISLAMIC BANKING IN THE EUROPEAN UNION COUNTRIES. European Integration Studies, 0(9), 184–197. https://doi.org/10.5755/j01.eis.0.9.12806

- To Insert
   Bibliographies, Go
   To References
   Menu In Microsoft
   Word;
- 2. Click Insert Bibliography;
- 3. The Bibliography List Automatically Appear In Microsoft Word.

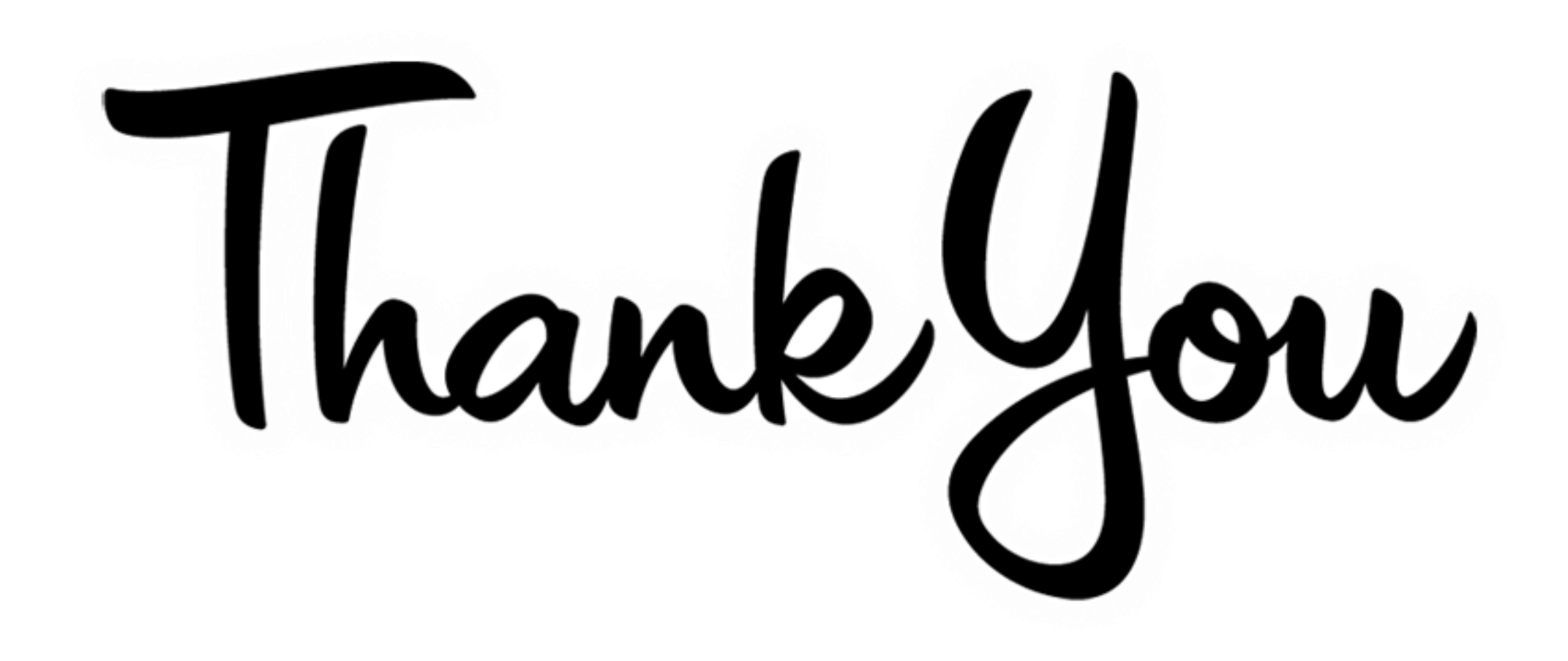